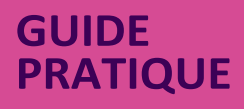

# GUIDE DE SAISIE EN LIGNE DE L'ATTESTATION EMPLOYEUR France Travail

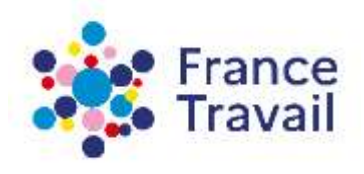

francetravail.fr V1.7 du 15/05/2025

- → Depuis le 10 décembre 2016, le service d'attestation en ligne de France Travail a évolué. Les entreprises doivent transmettre leur attestation employeur de manière dématérialisée soit par le biais de logiciel de paye soit via francetravail.fr.
- → Ce document vous guide dans la saisie en ligne de votre attestation d'employeur.
- $\rightarrow$  II reprend les différents écrans de saisie en ligne.
- → La saisie de votre attestation se divise en 5 étapes et plusieurs aides sont à votre disposition.
- → Nous vous rappelons que dans tous les cas, votre attestation, à la fin de sa saisie, doit être imprimée puis obligatoirement remise signée au salarié.
- PS : Les modifications de ce document par rapport à la version précédente sont repérées par une étoile.

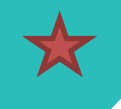

#### **ACCÈS AU SERVICE** 1

#### **VOTRE TABLEAU DE BORD** 2

#### 5 **AVANT DE COMMENCER**

10 ÉTAPE 1 : SALARIÉ

. . . . .

#### ÉTAPE 2 : EMPLOI 11

- a. Contrat
- b. Arrêts de travail
- Suspensions de contrat c.
- d. Rupture de contrat
- 18 ÉTAPE 3 : SALAIRES ET PRIMES
- 20 ÉTAPE 4 : SOLDE DE TOUT COMPTE
- ÉTAPE 5 : PRÉVISUALISATION 21

#### N° ANNEXES

- ANNEXE 1 TYPE DE CONTRAT PARTICULIER PAR NATURE DU CONTRAT (ÉTAPE 2) 23
- ANNEXE 2 MOTIF DE RECOURS PAR TYPE DE CONTRAT (ÉTAPE 2) 24
- ANNEXE 3 MOTIF DE RUPTURE PAR TYPE DE CONTRAT (ÉTAPE 2) 25
- 27 ANNEXE 4 - TYPE DE PRÉAVIS PAR MOTIF DE RUPTURE (ÉTAPE 2)
- ANNEXE 5 TYPE D'INDEMNITÉ PAR MOTIF DE RUPTURE (ÉTAPE 4) 29

. . . . . . .

. . . . . . . .

## **ACCÈS AU SERVICE**

#### → Connectez-vous à votre espace, depuis la page d'accueil du site francetravail.fr

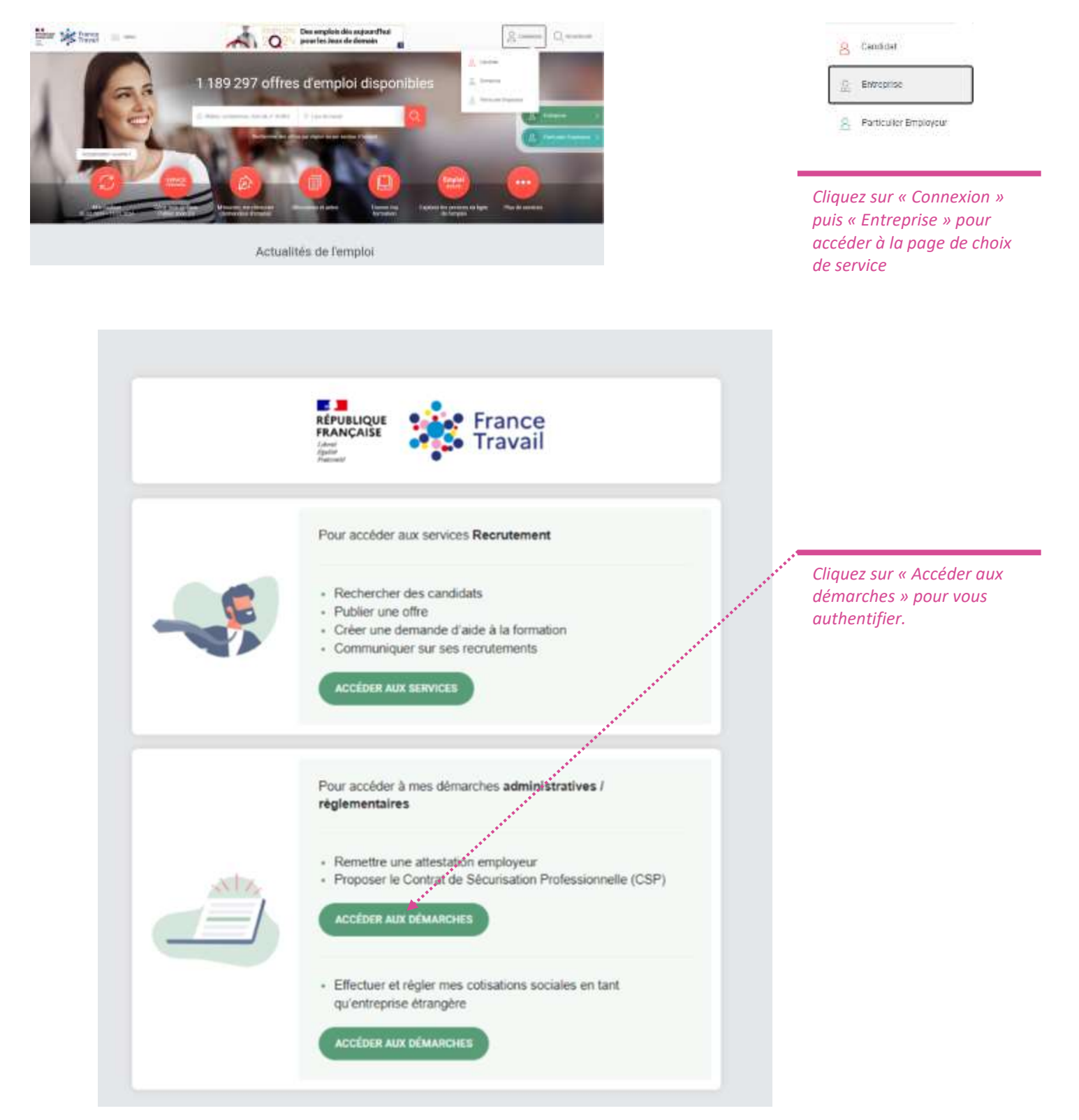

## L'affichage de l'accueil de votre espace après l'authentification varie en fonction de la typologie de votre entreprise (Privée ou Publique).

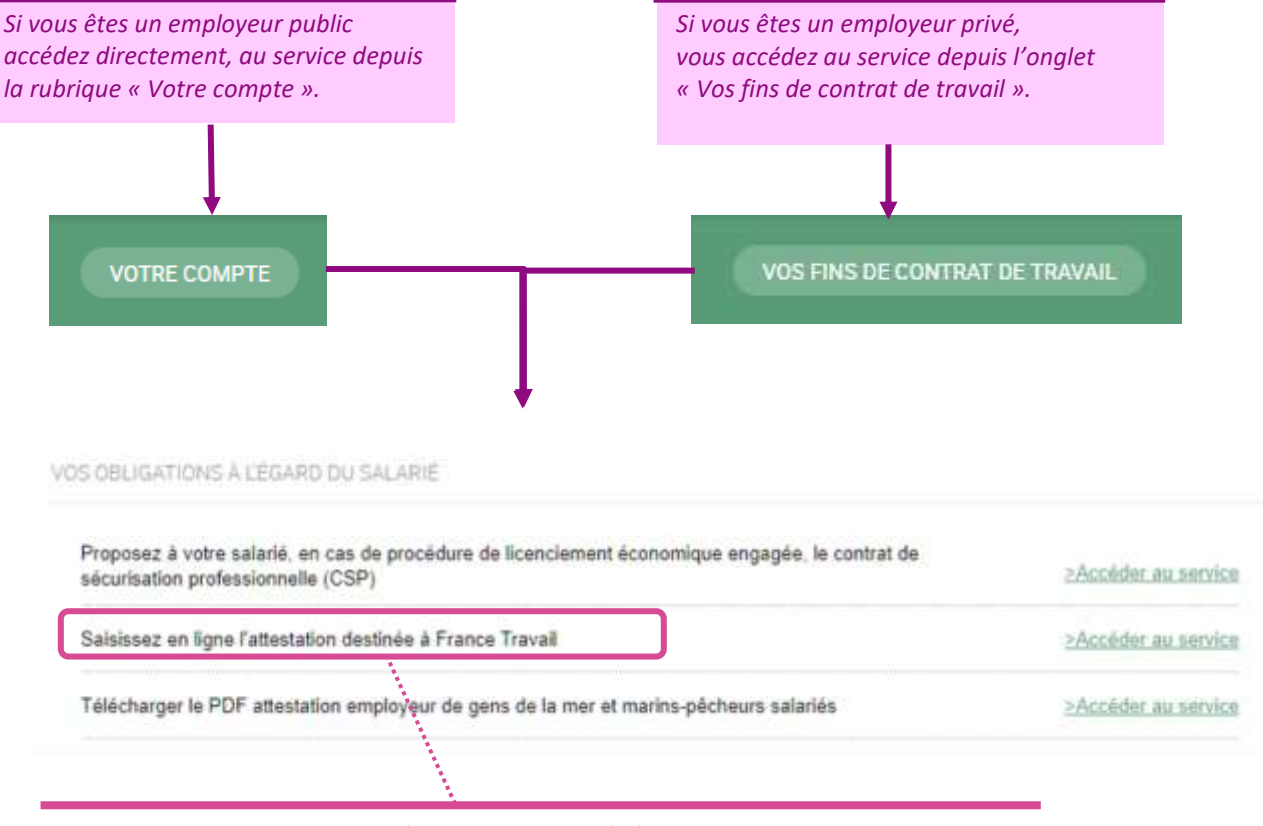

Cliquez sur « Saisissez en ligne l'attestation destinée à France Travail ».

## **TABLEAU DE BORD**

Votre tableau de bord vous permet de retrouver l'ensemble de vos attestations saisies. Par défaut, seules les attestations en mode « brouillon » sont affichées. Il s'agit des attestations que vous avez commencées à saisir mais que vous n'avez pas finalisées.

| es motifs de rupture du contrat de trave<br>tablissement, un motif économique, u<br>u départ à la retraite, démission)                                                                                                    | ne fin de chantier) ou d'autre                                                                                                    | s raisons (fin de contrat, resiliatio                                                                                                    | a particular on a second of the                             |                                                                                     |                 |                                        |                                                                                                    |
|----------------------------------------------------------------------------------------------------|----------------------------------------------------------------------------------------------------|----------------------------------------------------------------------------------------------------|-------------------------------------------------------------|-------------------------------------------------------------------------------------|-----------------|----------------------------------------|----------------------------------------------------------------------------------------------------|
| TPS IMMOBILIE<br>Siret : 418583258000                                                                                                    | R<br>11 / N° affiliation ; 79632                                                                                                    |                                                                                                    | Plu                                                         | 5070/0<br>                                                                          | *************** |                                        | Créer une attestation.                                                                                         |
| Adresse :<br>6 RUE DE PARIS<br>80430 NOAILLES                                                                                                    |                                                                                                    | *****                                                                                                    | ******                                                      |                                                                                     | ******          | ******                                 | France Travail applique une<br>purge à 12 mois après la<br>date de création de vos<br>attestations. Egites des |
|                                                                                                    |                                                                                                    |                                                                                                    |                                                             | **********                                                                          |                 |                                        | sauvegardes personnelles.                                                                                      |
| Pour des resurs de alsurés<br>Attention : al sous ne restau<br>nouvels sause d'integration d                                                                                                    | ha efectations ampliques saturas<br>Az pas vore attessation no qu'alle s<br>ainte componier un numbro de comp                                                                                                    | na sunt alaportères que 12 mine giba<br>rixes pas modifiades, menti d'un neceli<br>at différent de l'initiat.                                                                                                | arts. Persinà à les sonnere<br>er une pour la manamette à   | er slans votre savongerde<br>votre salerië et à France Tre                          | personalia.     |                                        |                                                                                                    |
| Pare des telens de alecte<br>Attendes : al sous ne entre<br>consete saus o medition<br>ste de vos attestation                                                                                                    | he attactuiter, anglegas annas.<br>As pas vers anesseriar as public<br>ang comporter or humble de com<br>NS (2)                                                                                                    | ns pert disportines que 12 entre plus<br>teur pas modifiades, ment d'en nordé<br>et difiéren de l'Index.                                                                                                    | arts, Person à los sonnies<br>e una pour la tenerativa à    | er dans volte sacongande<br>otte salanië et à l'herve Tre                           | personalis      |                                        | Rechercher vos attestations.                                                                                   |
| Andreas research in security<br>Anterestion : al social restances<br>Stearch and the security of the<br>Stearch and the security of the<br>security of the security of the<br>security of the security of the<br>security of the security of the<br>security of the security of the<br>security of the security of the<br>security of the security of the<br>security of the security of the<br>security of the security of the<br>security of the security of the<br>security of the security of the<br>security of the security of the<br>security of the<br>security of the security of the<br>security of the<br>securi | Init affectivities anglegate balance<br>et pas when affectation on the time<br>into comparison on handloo de sees<br>IS (2)<br>Salistissez la date de la                                                                                                    | n pert filectiles par (2 mm pla<br>respan molfalte, men den veri<br>ar diferen de Index<br>RECHERCORR                                                                                                    | Filtrer par état                                            | n dana votra azurreganda.<br>esta azieni et à Finne Tia<br>Annulée 🕑 Trans          | anise *****     |                                        | Rechercher vos attestations.                                                                                   |
| Pare des televes de alements<br>Admentions : al vous ne centre<br>connecte seque o mensioners<br>SEE GE VOS ATTESTATIO<br>thercher - télusitationer la rechetche<br>ar date de dernière modification ~                                                                                                    | Int answers anexation to the test<br>and comparison on the test<br>No comparison on the test<br>Salistisses to date de to<br>N° attestation / état ~                                                                                                    | na pert filozofiles aut 12 mm plan<br>nar pas modifiate, ment d'en veré<br>ar d'heart de l'heter<br>RECHERCHER<br>Nom, prénom / NIR ~                                                                        | Filtrer par état                                            | er dans velen anvergande<br>erre saleni er å Flerve To<br>Annulée 🕑 Trans           | anise *****     | •••••                                  | Rechercher vos attestations.<br>Utiliser les filtres pour gérer<br>l'affichage de vos                          |
| Andre des resents de violente<br>Andre des resents de violente<br>Andre de vois attestation v<br>Andre de dernière modification v<br>te de dernière modification v<br>13 juin 2021                                                                                                    | In attestation / etat ~                                                                                                    | A set fact the as 12 mm and<br>a dear is held.<br>BECHERCHER<br>Nom, prenom / NIR ~<br>mano carthe<br>1999999999999                                                                                          | Filtrer par état<br>Brouillon<br>Fin de cor<br>31 mai 2     | er dans voter ausengande.<br>erns salent et å Finnen Tis<br>Annulée I Trans<br>trat | antiae          | •••••••••••••••••••••••••••••••••••••• | Rechercher vos attestations.<br>Utiliser les filtres pour gérer<br>l'affichage de vos<br>attestations.         |
| Precides telena de alemania     Recenter : la sour ne nerve<br>Recenter : la sour ne nerve<br>recenter : la sour ne nerve<br>recenter : la sour ne nerve                                                                                                    | Internet of the second second | In part Receives an 12 minutes plan<br>interpart modifiates, ment if its work<br>of different is Trades<br>RECHERCONST<br>Nom, prénom / NIR ~<br>marc catthe<br>1999999999999<br>polo marco<br>1999999999999 | Filtrer par état Brouillon Fin de cor 31 mai 2 31 déce 2020 | er dans veter aneregande<br>erre saleni e à Frene Te<br>Annulée I Trans<br>trat     | antise          | •••••                                  | Rechercher vos attestations.<br>Utiliser les filtres pour gérer<br>l'affichage de vos<br>attestations.         |

*En cliquant sur le numéro d'une attestation transmise, vous êtes automatiquement redirigé vers un récapitulatif de votre saisie.* 

*Télécharger, modifier, dupliquer ou supprimer rapidement une attestation.* 

## En cliquant depuis votre tableau de bord sur le numéro d'une attestation transmise, vous accédez à un écran de prévisualisation.

| Retour à votre tableau de bo                                                                                                    | ord |                                                                                                    |
|----------------------------------------------------------------------------------------------------|-----|----------------------------------------------------------------------------------------------------|
| Prévistualization / Modification de votre atteistation                                                                                                    |     | Vous pouvez à partir des 3 boutons<br>d'action : télécharger le formulaire PDF<br>de l'attestation, dupliquer ou annuler<br>l'attestation.                                                                                                    |
| Instance         Instance                                                                                                    |     | Si vous constatez une erreur sur l'une des 5<br>étapes, vous pouvez cliquer sur le bouton «<br>modifier » de l'étape concernée pour y<br>accéder. Une fois vos modifications<br>effectuées, n'oubliez pas de retransmettre<br>votre nouvelle attestation. |
| 2 Equal X<br>From the source of the source of |     |                                                                                                    |
| Electronic de préceses     Securito de la constancia de la constancia       |     |                                                                                                    |
| A Solid to that contain                                                                                                    | ~   |                                                                                                    |
| E Signature  E Signature  E Sig  |     |                                                                                                    |

#### **BON À SAVOIR**

- Le statut « transmis » concerne les attestations transmises et bien reçues par France Travail.
- Le Statut « Annulé » concerne les attestations transmises que vous avez annulées par vous-même.
- La liste des attestations peut être triée sur chacune des colonnes par ordre croissant ou décroissant.
- La liste des attestations peut être filtrée sur l'un des critères suivants :
  - la date de dernière modification : afficher, par exemple, seulement les attestations dont la date de modification est antérieure ou égale au 01/01/2022
  - la date de fin de contrat : afficher, par exemple, seulement les attestations dont la date de fin de contrat est antérieure ou égale au 01/01/2022
  - le nom du salarié
  - le N° de l'attestation
  - le numéro de sécurité sociale
  - le statut (annulée, brouillon, transmise)
- Sur chacune de vos attestations, l'ensemble des actions suivantes sont possibles à partir des boutons d'action :
- Télécharger (uniquement pour les attestations transmises) : cette action vous permet de générer le PDF de l'Attestation transmise. Vous pourrez la consulter, l'imprimer ou l'enregistrer.
- Modifier : cette action vous permet une saisie plus simple lorsque vous devez modifier votre attestation.
   Une fois les modifications effectuées et votre nouvelle attestation transmise, l'ancienne sera automatiquement remplacée par la nouvelle.
- Dupliquer : cette action permet de dupliquer une AE. Pratique lorsque vous devez établir plusieurs attestations pour différents salariés qui occupaient la même fonction au sein de votre établissement. En utilisant la fonction « dupliquer », l'ensemble des données précédemment saisies (sauf l'étape concernant le salarié) sont reprises. Vous serez alors redirigé vers l'étape 1 et devrez ressaisir l'ensemble des données de cette étape uniquement ainsi que le numéro de contrat en étape 2 qui est unique pour chaque salarié.
- Annuler : ce bouton permet soit d'annuler une AE transmise, ou de supprimer une attestation en mode « brouillon ».

## AVANTDECOMMENCER

| 100 BC                                  | R manager, mager frame-range histories                                                                                                    | 0 0 |
|-----------------------------------------|----------------------------------------------------------------------------------------------------|-----|
| Attestations en                         | The end of the defined free of a counter by Charge Ave. we will don't a reveal                                                                                                    |     |
|                                         | *Diams displayed                                                                                                    |     |
| engranzi en angressi a longrain p       |                                                                                                    |     |
|                                         | 1. Salané                                                                                                    |     |
|                                         | + Codew                                                                                                    |     |
|                                         | C Materia - H House                                                                                                    |     |
|                                         | * Frances                                                                                                    |     |
|                                         | () Péran                                                                                                    |     |
| and the second second                   | 7 None None (Volume (Incident)                                                                                                    |     |
| transform ()                            | () Non-Adap (No.400)                                                                                                    |     |
| 1.5.1.1.1.1.1.1.1.1.1.1.1.1.1.1.1.1.1.1 | * Date de failesseur                                                                                                    |     |
| Brie Mikhorpe                           | (1) 12/01/108. (1) Factor (10)                                                                                                    |     |
|                                         |                                                                                                    |     |
| 100 C                                   | and the second second se |     |
|                                         | 0 Devicto                                                                                                    |     |
| (C) remaining the text                  | * Nameno de salvadat anciato (2010) 🗇                                                                                                    |     |
|                                         | CF 3 AUR DR 32-HALD 029-HAL                                                                                                    |     |
|                                         | Monorhouse (1)                                                                                                    |     |
|                                         | haya .                                                                                                    |     |
|                                         | * Advence du salaria                                                                                                    |     |
|                                         | 2 <sup>17</sup> than deviation                                                                                                    |     |
|                                         | 12 Frank PR                                                                                                    |     |
|                                         | " Statut do valuelle                                                                                                    |     |
|                                         | Take books at state 4                                                                                                    |     |
|                                         | to make to needs of setuption                                                                                                    |     |
|                                         | D Carlo et autoriti 🖝 Naccarlo                                                                                                    |     |
|                                         | <sup>1</sup> Canagonia da comuna completenantales                                                                                                    |     |
|                                         | formumphenese (WC): 4                                                                                                    |     |
|                                         | † Degavitense da collectio complimentative ou régime apricial 🗇                                                                                                    |     |
|                                         | Yapino phone 4                                                                                                    |     |
|                                         | Thighes later Alexan Meanle                                                                                                    |     |
|                                         |                                                                                                    |     |
|                                         | Entertainen Jorda                                                                                                    |     |
|                                         |                                                                                                    |     |

#### **BON À SAVOIR**

- La saisie de l'attestation se divise en 5 étapes dont 1 étape de validation.
- Vous pouvez déclarer vos fins de contrat qui surviennent dans les 7 jours suivant la saisie.
- Une pastille verte vous indique sur quelle étape vous vous situez.
- Vous devez saisir l'ensemble des étapes dans l'ordre, et chaque étape ne doit comporter aucune erreur pour passer à la suivante.
- En cas d'erreur, les champs concernés seront affichés en rouge et un point d'exclamation rouge apparaîtra sur l'étape concernée.
- Une fois la saisie des 4 premières étapes effectuées, vous pourrez revenir sur chacune d'entre elle si besoin pour les modifier.
- Vous pouvez à tout moment enregistrer votre attestation pour la terminer plus tard.
- Certains champs sont dépendants entre eux (par exemple, nature de contrat et motif de rupture).
- En modifiant un champ, il est possible que son champ dépendant doive également être modifié.
- Des champs de pages et d'aide en ligne matérialisés par des points d'interrogation sont disponibles tout au long de la saisie pour vous accompagner. En cas de doute, n'hésitez pas à les consulter.

### ÉTAPE 1 : SALARIÉ

## La 1<sup>ère</sup> étape concerne votre salarié. Renseignez l'ensemble des informations en vous s'assurant que celles-ci sont bien correctes.

| Accust entroprise   More expecte   Advectations employees   Selate attentation     Concerns extérectement                                                            |                                                                                                    |
|----------------------------------------------------------------------------------------------------|----------------------------------------------------------------------------------------------------|
| 1. Salarié                                                                                                    | Si vous ne connaissez pas le jour ou le<br>mois de naissance du salarié, saisissez 99<br>en lieu et place de la valeur inconnue. |
|                                                                                                    |                                                                                                    |
| Madame • Monseeu                                                                                                    |                                                                                                    |
| * Prenom                                                                                                    |                                                                                                    |
| 8 Prénom                                                                                                    |                                                                                                    |
| * Nom Wom d'usage (lacultatif)                                                                                                    |                                                                                                    |
| 8 Nom dusage (bicstatt)                                                                                                    |                                                                                                    |
| * Date de naissance 🕐                                                                                                    | ~                                                                                                    |
| C France (FR)                                                                                                    |                                                                                                    |
| P bordeaux                                                                                                    | Salsir le pays de haissance (par defaut, le                                                                                      |
| Gironde (33)                                                                                                    | lieu de naissance), puis le lieu exact de                                                                                        |
| * Numéro de sécurité sociale (NIR)                                                                                                    | naissance (ville).                                                                                                    |
| J 1 00 09 33 063 001 80-                                                                                                    |                                                                                                    |
| * Research and                                                                                                    |                                                                                                    |
| Finner                                                                                                    | 1                                                                                                    |
|                                                                                                    | J., .                                                                                                    |
| Adresse du salarie                                                                                                    | n                                                                                                    |
| <ul> <li>C) Tü nim du salane.</li> </ul>                                                                                                    |                                                                                                    |
| France (FR)     SI PARIS 19 (75019)                                                                                                    | Sélectionner dans les listes déroulantes                                                                                         |
| * Statut du salarié ()                                                                                                    | quatre champs.                                                                                                    |
| Ouvriers qualifiés et non quatifiés y compris ouvriers agricides                                                                                                    |                                                                                                    |
| 🔘 Cadre et assimilé 🕘 Non cadre                                                                                                    |                                                                                                    |
| * Catégorie de retraite complémentaire                                                                                                    |                                                                                                    |
| Pas de oigme complémentaire                                                                                                    |                                                                                                    |
|                                                                                                    | Si vous ne retrouvez pas la caisse sounait                                                                                       |
| Organisme de securse sociale                                                                                                    | consignes à appliquer                                                                                                    |
| negene general .                                                                                                    | - Si vous êtes un employeur privé.                                                                                               |
| Régime local Alsace Moselle                                                                                                    | sélectionnez Régime unifié AGIRC-                                                                                                |
|                                                                                                    | ARRCO.                                                                                                    |
| ADANDCHVINER VALIDER ET CONTINUER                                                                                                    | - Si vous êtes un employeur public,                                                                                              |
| Etabe suivante: Emplo                                                                                                    | sélectionnez IRCANTEC.                                                                                                    |
|                                                                                                    | - Si vous êtes un employeur public et q                                                                                          |
| BON A SAVOIR                                                                                                    | votre salarié est de droit privé,                                                                                                |
| Attention certaines données de cette étape ne pourront être                                                                                                    | selectionnez Regime unifie AGIRC-                                                                                                |
| modifiées pour des raisons juridiques une fois votre attestation                                                                                                    | ARREO, Sauj SI Volle Salalle de dioit                                                                                            |
|                                                                                                    | prive est ajjine a l'IRCANTEC,                                                                                                   |
| Ces données sont :<br>• la civilité                                                                                                    |                                                                                                    |
| la date de naissance,                                                                                                    |                                                                                                    |
| le lieu et departement de naissance,     le numéro de sécurité sociale                                                                                               |                                                                                                    |
|                                                                                                    |                                                                                                    |
| Vous devrez alors annuler votre attestation et la ressaisir<br>entièrement. Assurez-vous que ces données soient bien<br>correctes avant de valider votre attestation |                                                                                                    |

Cette étape est la plus importante de votre attestation, puisque vous devez y renseigner les informations liées au contrat de votre salarié.

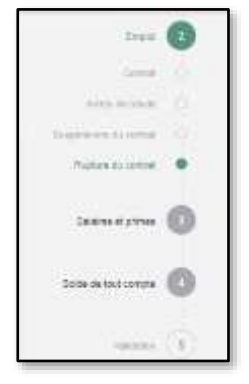

L'étape 2 se décompose en 4 sous-étapes :

- Contrat,
- Arrêts de travail,
- Suspensions du contrat
- Rupture du contrat.

Le choix de la nature de contrat conditionnera plusieurs champs du formulaire, comme le contrat particulier, ou encore le motif de rupture.

#### CONTRAT

| at                                                   |                                                 | Selectionner la nature de contrat (CDI, CDI                                                    |
|------------------------------------------------------|-------------------------------------------------|------------------------------------------------------------------------------------------------|
| * Nature du contrat ()<br>Contrat à durée déterminée |                                                 | Si vous souhaitez saisir une attestation pour un contrat à durée déterminée d'usage dit        |
| Contrat à durée déterminée à objet défini            |                                                 | « contrat d'usage », sélectionnez CDD. Vous<br>devrez saisir une attestation par période       |
| Contrat particulier (2)<br>Selectionner un contrat   | <ul> <li>Numéro du contrat<br/>36464</li> </ul> | d'emploi (par exemple : si vous avez engagé<br>votre salarié du 2 au 9 novembre et du 12 au 30 |
| * Date de début d'emploi 🕐                           | * Date de fin prévisionnelle                    | novembre, il faudra établir deux attestations,                                                 |
| 01/01/2018                                           | 31/06/2021                                      | une pour la période du 2 au 9 et l'autre pour la période du 12 au 30).                         |

Le choix du contrat conditionne notamment l'affichage des champs « Contrat Particulier », « motif de recours » ou « date de fin prévisionnelle » dans le cadre d'un CDD. Consultez en annexe la liste des contrats particuliers et des motifs de recours par nature de contrat.

Une fois votre attestation transmise et validée à France Travail, vous ne pourrez plus modifier le numéro de contrat. Assurez-vous que le numéro soit bien correct avant de transmettre votre attestation. Le N° de contrat étant obligatoire, si vous n'en avez pas, saisissez « 00000 ».

| * Ancienneté dar   | vs l'entreprise 🕥      |             |                  |                        |        |
|--------------------|------------------------|-------------|------------------|------------------------|--------|
| 3                  | Années                 | ty.         |                  |                        |        |
| * Demier emploi    | tenu 💮                 |             | * Emplois multij | ples 🗇                 |        |
| caissier           |                        |             | Emploi unique    |                        | 19 Jan |
| * Profession et o  | atègorie socio-profess | sionnelle 🗇 |                  |                        | — Ó I  |
| Caissiers de m     | agasin (552a)          |             |                  |                        | ].     |
| Complément PC      | s 🗇                    |             |                  |                        |        |
| Sélectionnez u     | n complément PCS       |             |                  |                        |        |
| Salarié au forfait | 5                      |             |                  |                        |        |
| Salarié au fe      | orfait                 |             |                  |                        |        |
|                    |                        |             |                  | *****                  |        |
| Temps de travai    | I mensuel entreprise   | 0           | * Temps de trav  | vail mensuel salarié 🕐 | 5      |
| 540                | Heure                  | *           | 100              | Houre                  | ¥.     |
| Motif de différenc | æ (i)                  |             |                  |                        |        |
|                    | State (                |             |                  |                        |        |

Pour trouver la profession et la catégorie socioprofessionnelle (PCS), renseignez le code si vous le connaissez ou le début d'intitulé de la profession. Le système vous proposera plusieurs choix correspondants à votre saisie. Sélectionnez celui se rapprochant le plus de la profession de votre salarié.

Indiquer le temps de travail mensuel en vigueur au sein de votre entreprise (en jour ou en heure)

Indiquer le temps de travail de votre salarié et, en cas de différence, sélectionnez le motif adéquat.

#### **CONTRAT** (suite)

#### **BON À SAVOIR**

- Le numéro de contrat ne pourra être modifié après la transmission de votre attestation.
- Le motif de recours n'est demandé que pour les contrats de nature CDD et il est obligatoire.
- Si vous avez repris un contrat suite à un transfert, la date de début d'emploi reste celle du contrat initial et non celle du transfert.
- La date de fin prévisionnelle n'est proposée à la saisie que pour les CDD et elle est obligatoire.
- La liste déroulante « Complément PCS » dépend de la liste déroulante « Profession et catégorie socioprofessionnelle » (PCS). Elle est vide et donc non affichée pour certaines PCS.
- Le statut particulier n'est proposé à la saisie que pour les contrats de nature CDI. La saisie est alors optionnelle.
- A noter que si vous souhaitez déclarer simultanément plusieurs fins de contrat portant sur des CDDU, un service adéquat à cette fin vous est proposé dans le cadre de la DSN. Il s'agit de l'utilisation du circuit dérogatoire qui permet de produire une AE pour un SIRET, un individu et plusieurs contrats.

|                                        |                 | ****** | Renseigner l'adresse du dernier<br>lieu de travail de votre salarié. |
|----------------------------------------|-----------------|--------|----------------------------------------------------------------------|
| * Adresse du dernier lieu de travail ( | 3               |        |                                                                      |
| 💬 65 rue de la mer                     |                 |        |                                                                      |
| France (FR)                            | 🗁 LILLE (59000) |        | Si votre salarié travaillait à son                                   |
| * Nature du lieu de travail ⑦          |                 |        | domicile, sélectionnez « A domicile ».                               |
| Autre                                  |                 | ~      | Dans tout autre cas, sélectionnez<br>« Autre ».                      |
|                                        |                 |        |                                                                      |

#### **ARRETS DE TRAVAIL**

Vous devez déclarer toutes les périodes d'arrêt de travail de votre salarié, intervenues dans les 25 derniers mois ou dans les 37 derniers pour les salariés âgés de 53 ans et plus :

- un arrêt maladie,
- un congé maternité,
- un congé paternité / accueil de l'enfant,
- un congé suite à un accident de trajet,
- un congé suite à maladie professionnelle,
- un congé suite à accident de travail ou de service,
- un congé pour une femme enceinte dispensée de travail,
- un congé d'adoption,
- un congé suite à une maladie imputable au service [Fonction Publique],
- un congé de maladie des victimes ou réformés de guerre (art 41) [Fonction Publique],
- un congé de longue maladie [Fonction Publique],
- un congé de longue durée [Fonction Publique],
- un congé pour invalidité temporaire imputable au service [Fonction Publique],
- un temps partiel thérapeutique (risque maladie),
- un temps partiel thérapeutique (risque accident de travail),
- un temps partiel thérapeutique (risque accident de trajet),
- un temps partiel thérapeutique (risque maladie professionnelle).

Si plusieurs arrêts de travail de même type sont à déclarer, il convient de les déclarer du plus récent au plus ancien.

Le nombre maximal de périodes d'arrêt de travail saisissables est de 20.

| de travail                                                            |            |            | Sélectionner le motif de l'arrêt de travail dans la liste déroulante et |
|-----------------------------------------------------------------------|------------|------------|-------------------------------------------------------------------------|
| * Motif de l'arrêt de travail 💿                                       |            | <b></b> ,, | compléter la date de début et de j                                      |
| Maladie                                                               |            | ~          |                                                                         |
| 10/01/2021                                                            | 15/01/2021 |            | 0                                                                       |
| * Motif de l'arrât de travail 🕥                                       |            |            |                                                                         |
| * Motif de l'arrêt de travail ⑦<br>Sélectionner un motif d'arrêt de t | travail    | ÷          |                                                                         |

#### SUSPENSIONS DU CONTRAT

Vous devez déclarer toutes les périodes de suspension de votre salarié, intervenues dans les 25 derniers mois ou dans les 37 derniers pour les salariés âgés de 53 ans et plus :

- COP (Congé pris et payé par une caisse professionnelle),
- congé sans solde et assimilé (d'au moins un mois civil),
- chômage sans rupture de contrat (activité partielle)
- congé de présence parentale,
- congé de mobilité,
- congé de reclassement,
- congé parental d'éducation,
- congé sabbatique,
- convention FNE d'aide au passage à temps partiel,
- préretraite progressive,
- préretraite d'entreprise sans rupture de contrat de travail,
- congé de proche aidant,
- congé pour inaptitude temporaire liée à la grossesse,
- détachement conduisant à pension (ECP) [Fonction Publique],
- congé pour cessation anticipée d'activité du fait d'une maladie professionnelle, provoquée par l'amiante [Fonction Publique],
- congé organisations de jeunesse [Fonction Publique],
- congé pour siéger auprès d'une association, d'une mutuelle, d'une instance de l'Etat ou d'une collectivité territoriale [Fonction Publique],
- congé non rémunéré de 18 jours pour mandats municipaux ou départementaux ou régionaux [Fonction Publique],
- exclusion temporaire de fonctions [Fonction Publique],
- disponibilité [Fonction Publique],
- disponibilité pour maladie [Fonction Publique],
- disponibilité pour élever un enfant âgé de moins de 8 ans [Fonction Publique],
- position hors cadres [Fonction Publique],

Si plusieurs suspensions de même type sont à déclarer, il convient de les déclarer de la plus récente à la plus ancienne.

Le nombre maximal de périodes de suspension saisissables est de 20.

| Motif de la suspension 🕐                                                                     |                           |   |     | <br>dans la liste déroulante et compléte                                    |
|----------------------------------------------------------------------------------------------|---------------------------|---|-----|-----------------------------------------------------------------------------|
| Congé sans solde et assimilé                                                                 |                           |   |     | la date de début et de fin.                                                 |
| 01/02/2021                                                                                   | 28/02/2021                |   | (8) |                                                                             |
|                                                                                              |                           |   |     |                                                                             |
| Motif de la suspension 💿                                                                     |                           |   |     |                                                                             |
| Motif de la suspension ①<br>Selectorner un motif de suspension                               | í                         | ÷ |     |                                                                             |
| Motif de la suspension ③<br>Sélectionner un motif de suspension<br>Date au format giren/aass | Date au format primivasse |   | (1) | <br>•••• Vous pouvez ajouter un ou plusieur                                 |
| Motif de la suspension ①<br>Sélectionner un motif de suspension<br>Date au formal giren/aass | Date au format jimmiaaaa  |   | ۱   | <br>Vous pouvez ajouter un ou plusieur<br>motif(s) de suspension en appuyan |

#### **RUPTURE DU CONTRAT**

En fonction du motif de rupture choisi, certains champs s'afficheront afin de vous demander des informations complémentaires.

C'est notamment le cas pour les licenciements, les motifs de fin de contrat pour lesquels les dates de licenciement et de notification de la rupture peuvent vous être demandées. Dans le cadre d'un CSP, vous devrez renseigner la durée du préavis et le montant de l'indemnité CSP.

Sélectionnez le motif de rupture du contrat.

| Rupture du contrat                                                                                                    |                                                                                                    |
|----------------------------------------------------------------------------------------------------|----------------------------------------------------------------------------------------------------|
| Si le contrat de votre salarié relitive du droit public, pour trouver le bon metit de rupture, vous<br>pouvez utiliser <u>ce quide.</u>      |                                                                                                    |
| * Motif de la rupture<br>Fin de contrat à dusée déterminée ou fin c 💉                                                                        |                                                                                                    |
| * Date de fin de contrat ③                                                                                                    |                                                                                                    |
| 21:05/2021                                                                                                    | selectionner un type de préavis et                                                                                                    |
| Primys sfluctuá el payo                                                                                                    | renseignez les dates correspondantes.                                                                                                    |
| 0105/2021                                                                                                    | si aucun preavis n'à été convenu,<br>sélectionnez « Pas de préavis applicable                                                                                                    |
|                                                                                                    | Vous pouvez ajouter et supprimer jusqu                                                                                                    |
| <b>ture d'un contrat de droit public</b> , un guide est<br>position pour vous aider à déterminer <b>la</b><br><b>droit privé</b> à utiliser. | Consultez en annexe les types de préav<br>possibles par motif de rupture.                                                                                                    |
|                                                                                                    |                                                                                                    |
| Guide du motif de rupture pour le secteur public                                                                                             | Vous devez sélectionner s'il s'agit<br>d'une rupture volontaire ou d'une<br>rupture involontaire.                                                                                                    |
| Guide du motif de rupture pour le secteur public                                                                                             | Vous devez sélectionner s'il s'agit<br>d'une rupture volontaire ou d'une<br>rupture involontaire.<br>Cette sélection va permettre de mettre<br>à jour les listes déroulantes ci-dessous.                                                                                                    |
| Guide du motif de rupture pour le secteur public                                                                                             | Vous devez sélectionner s'il s'agit<br>d'une rupture volontaire ou d'une<br>rupture involontaire.<br>Cette sélection va permettre de mettre<br>à jour les listes déroulantes ci-dessous.<br>Sélectionner le statut du salarié.                                                                                    |
| Guide du motif de rupture pour le secteur public                                                                                             | Vous devez sélectionner s'il s'agit<br>d'une rupture volontaire ou d'une<br>rupture involontaire.<br>Cette sélection va permettre de mettre<br>à jour les listes déroulantes ci-dessous.<br>Sélectionner le statut du salarié.                                                                                    |
| Guide du motif de rupture pour le secteur public                                                                                             | Vous devez sélectionner s'il s'agit<br>d'une rupture volontaire ou d'une<br>rupture involontaire.<br>Cette sélection va permettre de mettre<br>à jour les listes déroulantes ci-dessous.<br>Sélectionner le statut du salarié.                                                                                    |
| Guide du motif de rupture pour le secteur public                                                                                             | Vous devez sélectionner s'il s'agit         d'une rupture volontaire ou d'une         rupture involontaire.         Cette sélection va permettre de mettre         à jour les listes déroulantes ci-dessous.         Sélectionner le statut du salarié.         Sélectionner le motif de rupture de droit public. |
| Guide du motif de rupture pour le secteur public                                                                                             | Vous devez sélectionner s'il s'agit         d'une rupture volontaire ou d'une         rupture involontaire.         Cette sélection va permettre de mettre         à jour les listes déroulantes ci-dessous         Sélectionner le statut du salarié.         Sélectionner le motif de rupture de droit public.  |

#### **RUPTURE DU CONTRAT (suite) :**

#### **BON À SAVOIR**

- Les valeurs de la liste des motifs de rupture dépendent de la nature du contrat.
- La date de notification de la rupture n'est affichée que pour les contrats de nature « CDI ».
- La date de notification de la rupture n'est obligatoire que pour les motifs de rupture : licenciement suite à liquidation judiciaire ou à redressement judiciaire, licenciement suite à fermeture définitive de l'établissement, licenciement pour motif économique, licenciement pour fin de chantier ou d'opération, licenciement pour autre motif, autre fin de contrat pour motif économique, rupture conventionnelle, fin de période d'essai à l'initiative de l'employeur, rupture anticipée d'un CDD, d'un contrat d'apprentissage à l'initiative de l'employeur, prise d'acte de la rupture de contrat de travail, démission, rupture de contrat de travail pour force majeure ou fait du prince, licenciement pour faute grave, licenciement pour faute lourde, licenciement pour force majeure, rupture anticipée du contrat de travail pour faute grave, rupture anticipée d'un contrat de travail suite à fermeture de l'établissement.
- La date de signature de la convention de rupture n'est demandée que si le motif de rupture est « Rupture conventionnelle » ou « Rupture conventionnelle collective ».
- La date de licenciement ne s'affiche que dans les cas de motif de rupture suivant : licenciement suite à liquidation judiciaire ou à redressement judiciaire, licenciement suite à fermeture définitive de l'établissement, licenciement pour motif économique, licenciement pour fin de chantier ou d'opération, licenciement pour autre motif, licenciement pour faute grave, licenciement pour faute lourde, licenciement pour inaptitude physique d'origine non professionnelle, licenciement pour inaptitude physique d'origine professionnelle, licenciement du collaborateur parlementaire (Art. 18 et 19 de la loi n° 2017-1339 du 15 septembre 2017).
- La liste des types de préavis saisissables dépend du motif de fin de contrat.
- Si votre salarié a été licencié pour inaptitude physique d'origine professionnelle, aucun préavis n'est applicable.

#### **RUPTURE DU CONTRAT (suite) :**

Pour les industries électriques et gazières, si le contrat concerne une convention de gestion signée avec France Travail, alors en cochant la case « Industries électriques et gazières », vous avez accès aux champs indispensables au bon traitement de cette rupture de contrat par France Travail.

| Type d'adhésion à | l'assurance chômage              |              |
|-------------------|----------------------------------|--------------|
| Industrier        | éléctriques et gazières ③        |              |
| Numéro de o       | code d                           | arfluctadion |
| Numéro inte       | ne de Temployeur                 |              |
| ABANDONNER        |                                  |              |
|                   | Etape sulvante Salaine et primes |              |

Pour les employeurs du secteur public avec une adhésion révocable ou irrévocable, une des deux informations suivantes est indispensable au bon traitement de cette rupture de contrat par France Travail :

- Soit le statut d'emploi du salarié (pour les fonctionnaires stagiaires choisir « Titulaire de la Fonction publique »).
- Soit une convention de gestion signée avec France Travail, pour laquelle il faut saisir les données identifiantes. Dans ce cas, le statut d'emploi du salarié n'est pas utile.

Type d'adhésion à l'assurance chômage

|   | Convention de gestion (*)            |   |
|---|--------------------------------------|---|
| 1 | * Statut d'emploi du salarié 🕐       |   |
|   | Titulaire de la Fonction publique    | * |
| - | Selectionner un statut               |   |
| - | Titulaire de la Fonction publique    |   |
|   | Non thutains de la Fonction publique |   |

Type d'adhésion à l'assurance chômage

| Convention de gestion 🕥        |                    |
|--------------------------------|--------------------|
| Numin de convertion de gestion | Code d'affectation |
| Numéro interne de l'employeur  |                    |

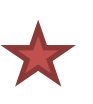

Pour les autres employeurs du secteur public, si le contrat concerne une convention de gestion signée avec France Travail ou un régime particulier pour les emplois « aidés » (CUI-CAE, apprentis, emplois jeunes, ...), alors il faudra cocher l'une des deux cases suivantes :

- La case « Convention de gestion », vous avez accès aux champs indispensables au bon traitement de cette rupture de contrat par France Travail.
- La case « Adhésion aux régimes particuliers pour les emplois « aidés » »

Type d'adhésion à l'assurance chômage

| Surreiro de convention de géstion | Gode (Callectation |  |
|-----------------------------------|--------------------|--|
| Numéro interne de l'employeur     |                    |  |

#### ÉTAPE 3 : SALAIRES ET PRIMES

« Salaires et primes ».

Les périodes de salaire sont automatiquement complétées en fonction des dates de début et de fin de contrat saisies en étape « Emploi – contrat ». Elles restent modifiables si vous le souhaitez. Il n'y a pas d'obligation de saisir les périodes dans un ordre chronologique, elles seront ordonnées automatiquement à la validation de l'étape.

|                                                                                                    | Concerning theme                                                                                                    |                                                                                                    |
|----------------------------------------------------------------------------------------------------|----------------------------------------------------------------------------------------------------|----------------------------------------------------------------------------------------------------|
| 🗟 Salaires 2018                                                                                                    | ARCENE +                                                                                                    | e bouton « recalculer les                                                                                                    |
| Salaires 2019                                                                                                    | Altabar -                                                                                                    | périodes » vous permet de                                                                                                    |
| 廠 Salares 2020                                                                                                    | Athone -                                                                                                    | le modification des dates de<br>lébut et de fin de contrat.<br>ATTENTION : toute saisie<br>antérieure sur cet écran est<br>alors perdue.                                                                                |
| Les périodes de salaire sont automatiquement complétées<br>en fonction des dates de début et de fin de contrat saisies en<br>étape « Emploi – contrat » et de l'année civile en cours de<br>saisie.<br>Elles restent modifiables si vous le souhaitez.                                                                                                    | Renseigner les dates de paie p<br>le temps travaillé en heures ou<br>non payé en heures ou en jour<br>Elles restent modifiables si vou                                                                                                    | our chaque période, indiquez<br>I en jours ainsi que le temps<br>Is et le salaire.<br>Is le souhaitez.                                                                                                    |
| ines 2024<br>Socie Date de pale Temps travailé Temps non page de te<br>18/11/2024 36/11/2024 30/11/2024 75 Heu V Heu V 1<br>01/12/2024 21/12/2024 25/12/2024 84 Heu V 1<br>Date de pale Temps travailé Temps non page de tra<br>18/11/2024 36/11/2024 75 Heu V Heu V 1<br>Date de pale Temps travailé Temps non page de tra<br>18/11/2024 56/12/2024 75 Heu V Heu V 1<br>Date de pale Temps travailé Temps non page de tra<br>18/11/2024 56/12/2024 56/12/20000000000000000000000000000000000 | Maccuar<br>in State<br>in State<br>Second Constant<br>Second Constant<br>Second C | z agir sur chaque ligne en :<br>copiant sur les lignes suivantes<br>mps travaillé, le temps non pay                                                                                                    |
|                                                                                                    | - Sa<br>ca<br>pr<br>vo<br>- Efj                                                                                                    | salaire brut.<br>isissant un commentaire de 150<br>ractères maximum. Celui-ci sero<br>ésent sur l'attestation papier qu<br>us imprimerez à la fin de la sais<br>façant la période de salaire.                           |
| BON À SAVOIR                                                                                                    | - Sa<br>ca<br>pr<br>vo<br>- Efj                                                                                                    | salaire brut.<br>isissant un commentaire de 150<br>ractères maximum. Celui-ci ser<br>ésent sur l'attestation papier qu<br>us imprimerez à la fin de la sais<br>façant la période de salaire.                            |
| BON À SAVOIR<br>✓ • Les périodes de salaire sont automatiquement pro                                                                                                    | - Sa<br>ca<br>pr<br>vo<br>- Efj<br>-renseignées, dans la limite de 36                                                                                                    | salaire brut.<br>isissant un commentaire de 156<br>ractères maximum. Celui-ci ser<br>ésent sur l'attestation papier qu<br>us imprimerez à la fin de la sais<br>façant la période de salaire.<br><b>mois, de la plus</b> |

#### ÉTAPE 3 : SALAIRES ET PRIMES

*Si vous avez payé une ou plusieurs primes à votre salarié, sélectionnez leur type dans la liste déroulante.* 

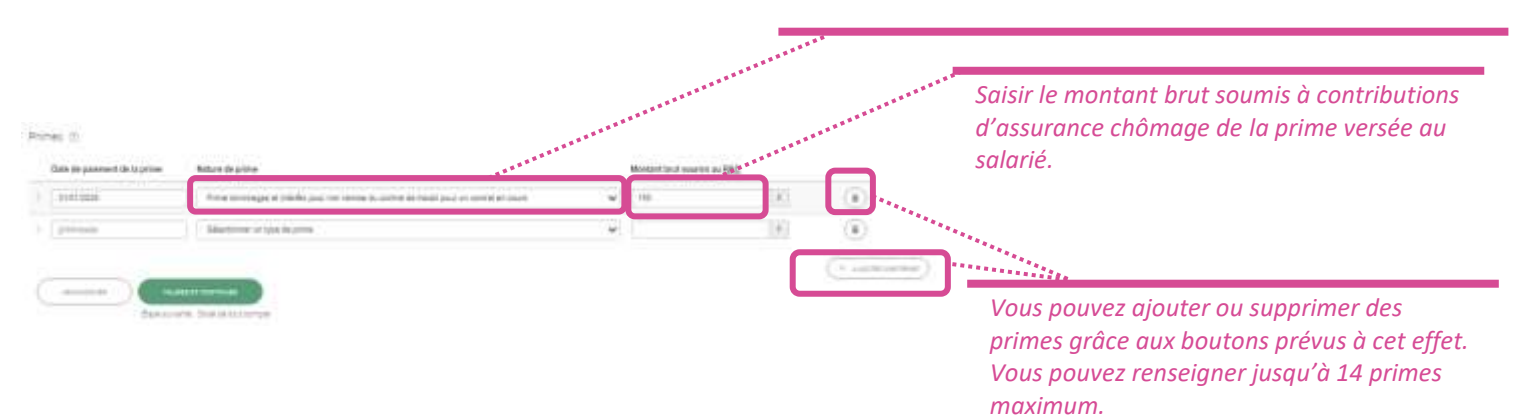

#### **BON À SAVOIR**

- La date de paiement de la prime correspond à la date à laquelle la prime a été versée.
- Une prime versée tous les mois doit être incluse dans les salaires de l'étape 3 (ex : prime d'ancienneté).
- La PEPA (prime exceptionnelle du pouvoir d'achat) est à déclarer comme une prime exceptionnelle liée à l'activité.
- La PPV (prime de partage de la valeur) est à déclarer comme une prime exceptionnelle liée à l'activité pour la part soumise à cotisations sociales.

| on - si vatre tierps de sanse sur cete étope dépasse 30mm, vous respet de pertire le<br>les sontes.<br>Is sur le bouton "Emegatien" pour sau-egander un trouillon de vatre subse en sours. |
|----------------------------------------------------------------------------------------------------|
| ic sur le bouton "Erregistrer" pour sauvegarder un brouillon de votre sanse en cours.                                                                                                    |
| (RIME)                                                                                                    |
| Citation Campage                                                                                                    |
|                                                                                                    |

<u>Attention</u> : si votre temps de saisie sur cette étape 3 dépasse 30 min, vous risquez de perdre les données saisies, Il est préférable de faire des sauvegardes régulières en brouillon.

#### ÉTAPE 4 : SOLDE DE TOUT COMPTE

4 Solde de tout compte ①

| Deservation that Oppose helpertratesing                                             |             | and here and the fact                                                                                                    | er er frifte frit i                    | ~       |                     |                                           |
|-------------------------------------------------------------------------------------|-------------|----------------------------------------------------------------------------------------------------|----------------------------------------|---------|---------------------|-------------------------------------------|
|                                                                                     |             |                                                                                                    |                                        |         |                     |                                           |
| femnités 🗇                                                                          |             |                                                                                                    |                                        |         |                     | La liste des indemnités dépend du motif a |
| Indemnilé due en raison d'un siniatre                                               | ÷           | 1000                                                                                                    | e                                      |         |                     | rupture saisi en étape 2.                 |
|                                                                                     |             |                                                                                                    |                                        | J       | ¥                   | Consultez en annexe la liste des indemnit |
|                                                                                     |             | 2000                                                                                                    | 1                                      | 70 110  | 1                   | en fonction des motifs de rupture.        |
| indennite compensation de conges payes                                              |             | 2000                                                                                                    |                                        | 20 1003 |                     | Seules 7 indemnités saisissables au       |
|                                                                                     |             |                                                                                                    |                                        |         |                     | maximum.                                  |
|                                                                                     |             |                                                                                                    |                                        | ( + A   | OUTER UNE HIDEUM/TE |                                           |
|                                                                                     | inmitie -   | ompensatrices                                                                                                    | de congés                              |         |                     |                                           |
| otal des sommes ou indemnités (hors ind                                             | contracts C | the second second | 66 C C C C C C C C C C C C C C C C C C |         |                     |                                           |
| otal des sommes ou indemnités (hors ind<br>yés et hors indemnité compensatrice de p | préevis pa  | ye non effectue                                                                                                    | 4 Q                                    |         |                     |                                           |

#### **BON À SAVOIR**

- Le champ « Transaction en cours » n'est affiché que pour les contrats « CDI ». Dans ce cas, la saisie est obligatoire.
   Si une transaction est en cours, la liste des indemnités ne propose pas d'indemnité transactionnelle.
- Le montant total des indemnités saisies est obligatoire si au moins une indemnité hors indemnités compensatrices de congés payés (ICCP) est saisie.
- Dans ce cas, le montant saisi doit être égal à la somme des montants des indemnités hors ICCP et indemnité compensatrice de préavis non effectué.
- Vous pouvez ajouter et supprimer des indemnités.
- L'indemnité compensatrice de préavis, dès lors qu'elle est versée par l'employeur en application de la législation, n'entre pas dans les éléments concourant au calcul du différé spécifique (article 12§2 du règlement) et donc elle n'est plus saisissable sur l'attestation employeur.

### ÉTAPE 5 : PRÉVISUALISATION

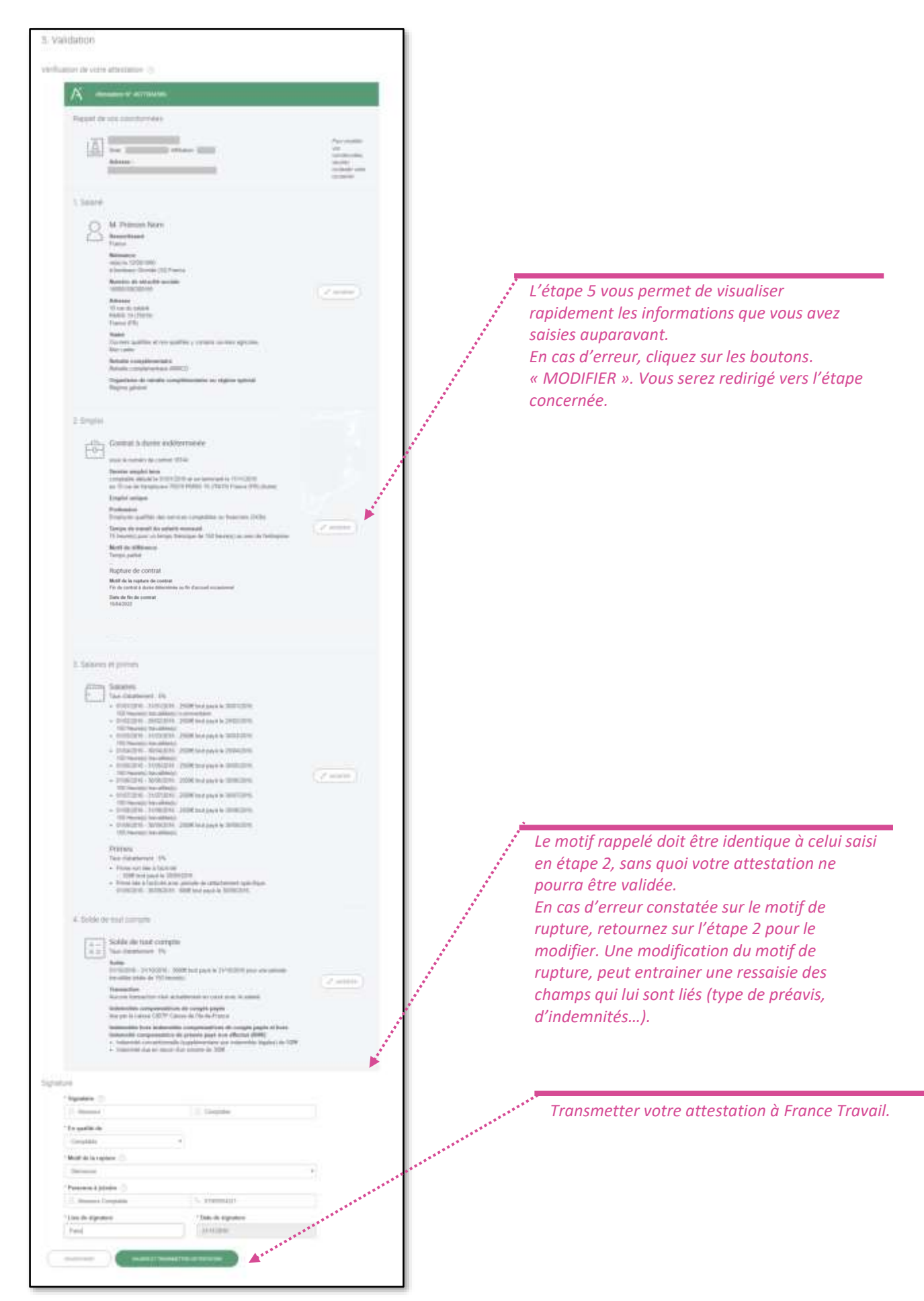

### ÉTAPE 5 : PRÉVISUALISATION (suite)

Vous pouvez laisser votre avis sur le service rendu.

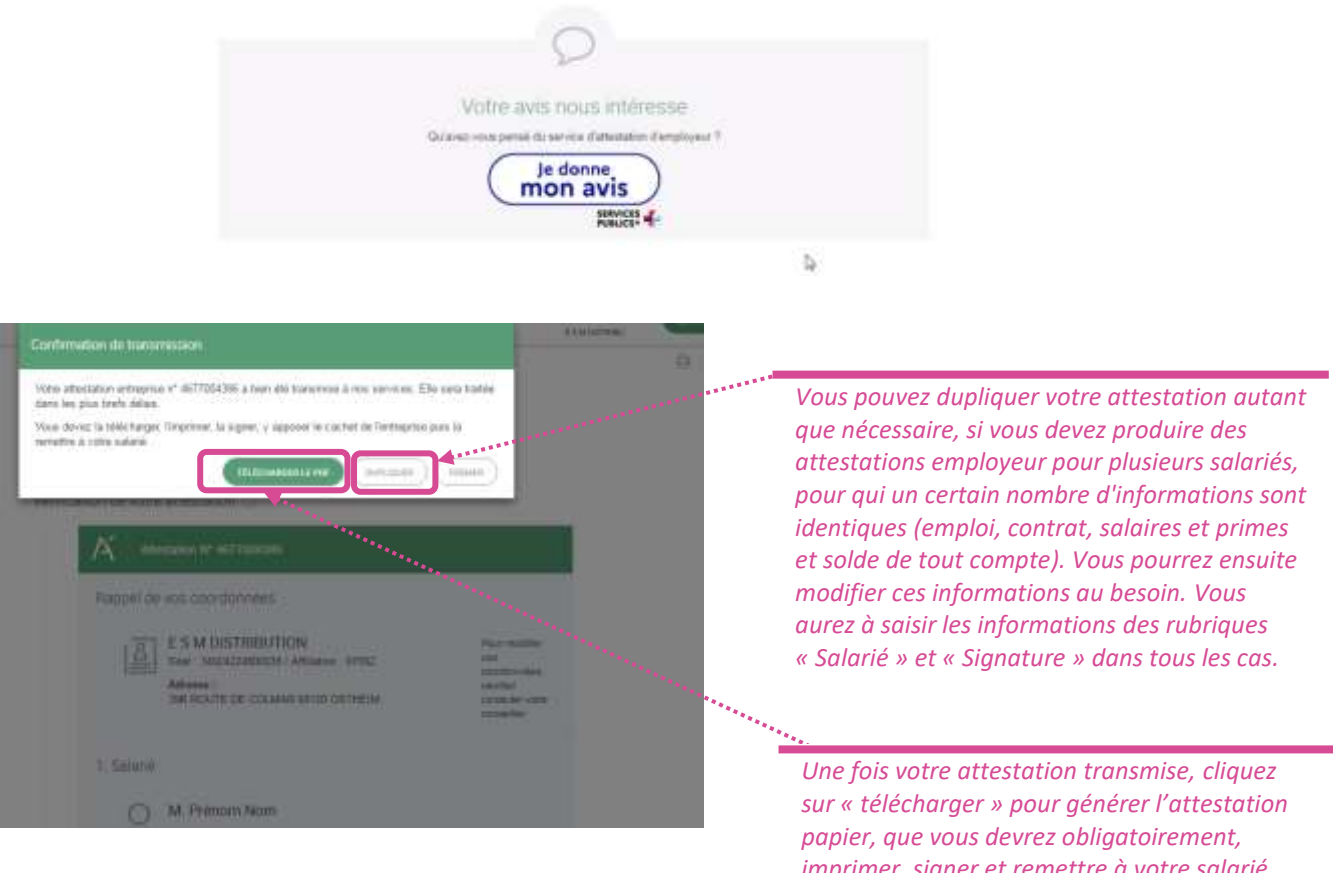

imprimer, signer et remettre à votre salarié. Vous pourrez également imprimer votre attestation directement depuis votre tableau de bord.

#### **TYPE DE CONTRAT PARTICULIER PAR NATURE DU CONTRAT** (ÉTAPE 2)

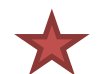

|                                                                                                    |     | NATU | RE DE CONTRAT   |
|----------------------------------------------------------------------------------------------------|-----|------|-----------------|
| CONTRAT PARTICULIER                                                                                                 | CDI | CDD  | CDI Intérimaire |
| CUI - Contrat Initiative Emploi                                                                                     | Oui | Oui  | Non             |
| CUI - Contrat d'Accompagnement dans l'Emploi                                                                        | Oui | Oui  | Non             |
| CUI - Contrat d'accès à l'emploi - DOM                                                                              | Oui | Oui  | Non             |
| Contrat de Professionnalisation                                                                                     | Oui | Oui  | Non             |
| Contrat d'apprentissage entreprises artisanales ou de moins de 11 salariés (loi du 3 janvier 1979)                  | Oui | Oui  | Oui             |
| Contrat d'apprentissage entreprises non inscrites au<br>répertoire des métiers d'au moins 11 salariés (loi de 1987) | Oui | Oui  | Oui             |
| Contrat à durée déterminée pour les séniors                                                                         | Non | Oui  | Non             |
| Contrat à durée déterminée d'insertion                                                                              | Non | Oui  | Non             |
| Contrat de génération                                                                                               | Oui | Non  | Non             |
| Contrat d'apprentissage secteur public (Loi de 1992)                                                                | Oui | Oui  | Non             |
| CDI de chantier ou d'opération                                                                                      | Oui | Non  | Non             |

### MOTIF DE RECOURS PAR TYPE DE CONTRAT (ÉTAPE 2)

|                                                                                                    |     | NATUR | RE DE CONTRAT   |
|----------------------------------------------------------------------------------------------------|-----|-------|-----------------|
| MOTIF DE RECOURS                                                                                            | CDI | CDD   | CDI Intérimaire |
| Remplacement d'un salarié                                                                                   | Non | Oui   | Non             |
| Accroissement temporaire de l'activité de l'entreprise                                                      | Non | Oui   | Non             |
| Emplois à caractère saisonnier                                                                              | Non | Oui   | Non             |
| Contrat vendanges                                                                                           | Non | Oui   | Non             |
| Contrat d'usage                                                                                             | Non | Oui   | Non             |
| Contrat à durée déterminée à objet défini                                                                   | Non | Oui   | Non             |
| Remplacement d'un chef d'entreprise                                                                         | Non | Oui   | Non             |
| Remplacement du chef d'une exploitation agricole                                                            | Non | Oui   | Non             |
| Recrutement de personnes sans emploi rencontrant des difficultés sociales et professionnelles particulières | Non | Non   | Non             |
| Complément de formation professionnelle au salarié                                                          | Non | Oui   | Non             |
| Formation professionnelle au salarié par la voie de<br>l'apprentissage                                      | Non | Oui   | Non             |
| Remplacement d'un salarié passé provisoirement à temps partiel                                              | Non | Oui   | Non             |
| Attente de la suppression définitive du poste du salarié ayant quitté définitivement l'entreprise           | Non | Oui   | Non             |

 $\mathbf{k}$ 

 $\mathbf{X}$ 

## **ANNEXE 3**

### MOTIF DE RUPTURE PAR TYPE DE CONTRAT 1/2 (ÉTAPE 2)

|                                                                                                    |     | NATUR | RE DE CONTRAT   |
|----------------------------------------------------------------------------------------------------|-----|-------|-----------------|
| MOTIF DE RUPTURE                                                                                                    | CDI | CDD   | CDI Intérimaire |
| Licenciement suite à liquidation judiciaire ou à redressement judiciaire                                                     | Oui | Non   | Oui             |
| Licenciement suite à fermeture définitive de<br>l'établissement                                                              | Oui | Non   | Oui             |
| Licenciement pour motif économique                                                                                           | Oui | Non   | Oui             |
| Licenciement pour fin de chantier ou d'opération                                                                             | Oui | Non   | Non             |
| Licenciement pour autre motif                                                                                                | Oui | Non   | Oui             |
| Autre fin de contrat pour motif économique                                                                                   | Oui | Non   | Oui             |
| Rupture pour motif économique dans le cadre d'un contrat de sécurisation professionnelle CSP                                 | Oui | Non   | Non             |
| Fin de contrat à durée déterminée ou fin d'accueil<br>occasionnel                                                            | Non | Oui   | Non             |
| Rupture anticipée d'un CDD ou d'un contrat de mission en<br>cas d'inaptitude physique constatée par le médecin du<br>travail | Non | Oui   | Non             |
| Fin de période d'essai à l'initiative de l'employeur                                                                         | Oui | Oui   | Oui             |
| Fin de période d'essai à l'initiative du salarié                                                                             | Oui | Oui   | Oui             |
| Rupture anticipée d'un CDD, d'un contrat d'apprentissage<br>ou d'un contrat de mission à l'initiative de l'employeur         | Non | Oui   | Non             |
| Rupture anticipée d'un CDD, d'un contrat d'apprentissage<br>ou d'un contrat de mission à l'initiative du salarié             | Non | Oui   | Non             |
| Mise à la retraite par l'employeur                                                                                           | Oui | Non   | Oui             |
| Départ à la retraite à l'initiative du salarié                                                                               | Oui | Non   | Oui             |
| Rupture conventionnelle                                                                                                    | Oui | Non   | Oui             |
| Prise d'acte de la rupture de contrat de travail                                                                             | Oui | Non   | Oui             |
| Démission                                                                                                    | Oui | Non   | Oui             |
| Décès de l'employeur ou internement                                                                                          | Oui | Oui   | Oui             |
| Décès du salarié / rupture force majeure                                                                                     | Oui | Oui   | Oui             |
| Fin de contrat d'apprentissage                                                                                               | Oui | Oui   | Non             |

### MOTIF DE RUPTURE PAR TYPE DE CONTRAT 2/2 (ÉTAPE 2)

|                                                                                                    |     | NATUR | RE DE CONTRAT   |
|----------------------------------------------------------------------------------------------------|-----|-------|-----------------|
| MOTIF DE RUPTURE                                                                                             | CDI | CDD   | CDI Intérimaire |
| Rupture de contrat de travail ou d'un contrat de mission pour force majeure ou fait du prince                | Non | Oui   | Non             |
| Rupture d'un commun accord du CDD, du contrat<br>d'apprentissage ou d'un contrat de mission                  | Non | Oui   | Non             |
| Licenciement convention CATS                                                                                 | Oui | Non   | Oui             |
| Licenciement pour faute grave                                                                                | Oui | Non   | Oui             |
| Licenciement pour faute lourde                                                                               | Oui | Non   | Oui             |
| Licenciement pour force majeure                                                                              | Oui | Non   | Oui             |
| Licenciement pour inaptitude physique d'origine non professionnelle                                          | Oui | Non   | Oui             |
| Licenciement pour inaptitude physique d'origine professionnelle                                              | Oui | Non   | Oui             |
| Licenciement suite à décision d'une autorité administrative                                                  | Oui | Non   | Oui             |
| Rupture anticipée du contrat de travail ou d'un contrat de mission pour faute grave                          | Non | Oui   | Non             |
| Rupture anticipée du contrat de travail ou d'un contrat de mission pour faute lourde                         | Non | Oui   | Non             |
| Rupture anticipée d'un contrat de travail ou d'un contrat<br>de mission suite à fermeture de l'établissement | Non | Oui   | Non             |
| Rupture conventionnelle collective                                                                           | Oui | Non   | Oui             |
| Rupture amiable dans le cadre d'un congé de mobilité                                                         | Oui | Non   | Oui             |
| Rupture dans le cadre d'un accord de performance<br>collective                                               | Oui | Non   | Oui             |
| Licenciement pour motif spécifique (Art. L.2254-2 C. du T.)                                                  | Oui | Non   | Oui             |
| Rupture d'un commun accord pour l'entrée en PAP                                                              | Oui | Non   | Oui             |
| Licenciement du collaborateur parlementaire (Art.18 et 19<br>de la loi n° 2017-1339 du 15 septembre 2017)    | Oui | Non   | Non             |
| Licenciement pour motif économique suite au refus d'un<br>contrat de sécurisation professionnelle            | Oui | Non   | Oui             |

### **TYPE DE PRÉAVIS PAR MOTIF DE RUPTURE 1/4 (ÉTAPE 2)**

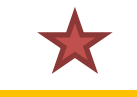

|                                                                                                   |                                                                                         |                                                                       |                                          |                                                           | MOTIF                            | <b>DE RUPTURE DE CONT</b>                        | RAT                                                                                                    |                                                                            |                                                                                                    |                                                                     |                                                           |
|---------------------------------------------------------------------------------------------------|-----------------------------------------------------------------------------------------|-----------------------------------------------------------------------|------------------------------------------|-----------------------------------------------------------|----------------------------------|--------------------------------------------------|----------------------------------------------------------------------------------------------------|----------------------------------------------------------------------------|----------------------------------------------------------------------------------------------------|---------------------------------------------------------------------|-----------------------------------------------------------|
| TYPE DE PREAVIS                                                                                   | Licenciement<br>suite à<br>liquidation<br>judiciaire ou à<br>redressement<br>judiciaire | Licenciement<br>suite à fermeture<br>définitive de<br>l'établissement | Licenciement<br>pour motif<br>économique | Licenciement<br>pour fin de<br>chantier ou<br>d'opération | Licenciement<br>pour autre motif | Autre fin de contrat<br>pour motif<br>économique | Rupture pour<br>motif économique<br>dans le cadre d'un<br>contrat de<br>sécurisation<br>professionnelle<br>CSP | Fin de contrat à<br>durée<br>déterminée ou<br>fin d'accueil<br>occasionnel | Rupture<br>anticipée d'un<br>CDD ou d'un<br>contrat de<br>mission en cas<br>d'inaptitude<br>physique<br>constatée par le<br>médecin du<br>travail | Fin de<br>période<br>d'essai à<br>l'initiative<br>de<br>l'employeur | Fin de période<br>d'essai à<br>l'initiative du<br>salarié |
| Préavis effectué et payé                                                                          | Oui                                                                                     | Oui                                                                   | Oui                                      | Oui                                                       | Oui                              | Oui                                              | Non                                                                                                    | Non                                                                        | Non                                                                                                    | Non                                                                 | Non                                                       |
| Préavis non effectué et payé                                                                      | Oui                                                                                     | Oui                                                                   | Oui                                      | Oui                                                       | Oui                              | Oui                                              | Oui                                                                                                    | Non                                                                        | Non                                                                                                    | Non                                                                 | Non                                                       |
| Préavis non effectué et non payé                                                                  | Oui                                                                                     | Oui                                                                   | Oui                                      | Oui                                                       | Oui                              | Oui                                              | Non                                                                                                    | Non                                                                        | Non                                                                                                    | Non                                                                 | Non                                                       |
| Préavis non effectué non payé dans le cadre d'un<br>contrat de sécurisation professionnelle (CSP) | Non                                                                                     | Non                                                                   | Non                                      | Non                                                       | Non                              | Non                                              | Oui                                                                                                    | Non                                                                        | Non                                                                                                    | Non                                                                 | Non                                                       |
| Préavis non effectué et payé dans le cadre d'un<br>congé de reclassement                          | Oui                                                                                     | Oui                                                                   | Oui                                      | Non                                                       | Non                              | Oui                                              | Non                                                                                                    | Non                                                                        | Non                                                                                                    | Non                                                                 | Non                                                       |
| Préavis non effectué et payé dans le cadre d'un<br>congé de mobilité                              | Non                                                                                     | Non                                                                   | Non                                      | Non                                                       | Non                              | Non                                              | Non                                                                                                    | Non                                                                        | Non                                                                                                    | Non                                                                 | Non                                                       |
| Délai de prévenance                                                                               | Non                                                                                     | Non                                                                   | Non                                      | Non                                                       | Non                              | Non                                              | Non                                                                                                    | Non                                                                        | Non                                                                                                    | Oui                                                                 | Oui                                                       |
| Préavis non effectué et non payé dans le cadre du<br>parcours d'accompagnement personnalisé (PAP) | Non                                                                                     | Non                                                                   | Non                                      | Non                                                       | Non                              | Non                                              | Non                                                                                                    | Non                                                                        | Non                                                                                                    | Non                                                                 | Non                                                       |
| Pas de clause de préavis applicable                                                               | Oui                                                                                     | Oui                                                                   | Oui                                      | Oui                                                       | Oui                              | Oui                                              | Oui                                                                                                    | Oui                                                                        | Oui                                                                                                    | Oui                                                                 | Oui                                                       |

### TYPE DE PRÉAVIS PAR MOTIF DE RUPTURE 2/4 (ÉTAPE 2)

|                                                                                                   |                                                                                                    |                                                                                                    |                                       |                                                         | IVIOTIF                    | DE RUPTURE DE CUNT                                                  | <b>KAI</b> |                                              |                                                |                                   |                                                                                                    |
|---------------------------------------------------------------------------------------------------|----------------------------------------------------------------------------------------------------|----------------------------------------------------------------------------------------------------|---------------------------------------|---------------------------------------------------------|----------------------------|---------------------------------------------------------------------|------------|----------------------------------------------|------------------------------------------------|-----------------------------------|----------------------------------------------------------------------------------------------------|
| TYPE DE PREAVIS                                                                                   | Rupture<br>anticipée d'un<br>CDD, d'un<br>contrat<br>d'apprentissage<br>ou d'un contrat<br>de mission à<br>l'initiative de<br>l'employeur | Rupture<br>anticipée d'un<br>CDD, d'un<br>contrat<br>d'apprentissage<br>ou d'un contrat<br>de mission à<br>l'initiative du<br>salarié | Mise à la retraite<br>par l'employeur | Départ à la<br>retraite à<br>l'initiative du<br>salarié | Rupture<br>conventionnelle | Prise d'acte de la<br>rupture du contrat de<br>travail d'un salarié | Démission  | Décès de<br>l'employeur<br>ou<br>internement | Décès du salarié<br>/ rupture force<br>majeure | Fin de contrat<br>d'apprentissage | Rupture de contrat<br>de travail ou d'un<br>contrat de mission<br>pour force<br>majeure ou fait du<br>prince |
| Préavis effectué et payé                                                                          | Non                                                                                                    | Non                                                                                                    | Oui                                   | Oui                                                     | Non                        | Non                                                                 | Oui        | Non                                          | Non                                            | Non                               | Non                                                                                                    |
| Préavis non effectué et payé                                                                      | Non                                                                                                    | Non                                                                                                    | Oui                                   | Oui                                                     | Non                        | Non                                                                 | Oui        | Oui                                          | Oui                                            | Non                               | Non                                                                                                    |
| Préavis non effectué et non payé                                                                  | Non                                                                                                    | Non                                                                                                    | Oui                                   | Oui                                                     | Non                        | Non                                                                 | Oui        | Oui                                          | Oui                                            | Non                               | Non                                                                                                    |
| Préavis non effectué non payé dans le cadre d'un contrat de sécurisation professionnelle (CSP)    | Non                                                                                                    | Non                                                                                                    | Non                                   | Non                                                     | Non                        | Non                                                                 | Non        | Non                                          | Non                                            | Non                               | Non                                                                                                    |
| Préavis non effectué et payé dans le cadre d'un<br>congé de reclassement                          | Non                                                                                                    | Non                                                                                                    | Non                                   | Non                                                     | Non                        | Non                                                                 | Non        | Non                                          | Non                                            | Non                               | Non                                                                                                    |
| Préavis non effectué et payé dans le cadre d'un<br>congé de mobilité                              | Non                                                                                                    | Non                                                                                                    | Non                                   | Non                                                     | Non                        | Non                                                                 | Non        | Non                                          | Non                                            | Non                               | Non                                                                                                    |
| Délai de prévenance                                                                               | Non                                                                                                    | Non                                                                                                    | Non                                   | Non                                                     | Non                        | Non                                                                 | Non        | Non                                          | Non                                            | Non                               | Non                                                                                                    |
| Préavis non effectué et non payé dans le cadre du<br>parcours d'accompagnement personnalisé (PAP) | Non                                                                                                    | Non                                                                                                    | Non                                   | Non                                                     | Non                        | Non                                                                 | Non        | Non                                          | Non                                            | Non                               | Non                                                                                                    |
| Pas de clause de préavis applicable                                                               | Oui                                                                                                    | Oui                                                                                                    | Oui                                   | Oui                                                     | Oui                        | Oui                                                                 | Oui        | Oui                                          | Oui                                            | Oui                               | Oui                                                                                                    |

## TYPE DE PRÉAVIS PAR MOTIF DE RUPTURE 3/4 (ÉTAPE 2)

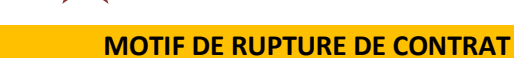

 $\bigstar$ 

| TYPE DE PREAVIS                                                                                   | Rupture d'un<br>commun accord<br>du CDD, du<br>contrat<br>d'apprentissage<br>ou d'un contrat<br>de mission | Licenciement<br>convention CATS | Licenciement<br>pour faute grave | Licenciement<br>pour faute<br>lourde | Licenciement pour<br>force majeure | Licenciement pour<br>inaptitude<br>physique d'origine<br>non<br>professionnelle | Licenciement<br>pour<br>inaptitude<br>physique<br>d'origine<br>professionnell<br>e | Licenciement<br>suite à<br>décision<br>d'une<br>autorité<br>administrativ<br>e | Rupture<br>anticipée du<br>contrat de<br>travail ou d'un<br>contrat de<br>mission pour<br>faute grave | Rupture<br>anticipée du<br>contrat de<br>travail ou d'un<br>contrat de<br>mission pour<br>faute lourde | Rupture anticipe<br>d'un contrat de<br>travail ou d'un<br>contrat de missie<br>suite à fermetur<br>de l'établisseme |
|---------------------------------------------------------------------------------------------------|----------------------------------------------------------------------------------------------------|---------------------------------|----------------------------------|--------------------------------------|------------------------------------|---------------------------------------------------------------------------------|------------------------------------------------------------------------------------|--------------------------------------------------------------------------------|----------------------------------------------------------------------------------------------------|----------------------------------------------------------------------------------------------------|----------------------------------------------------------------------------------------------------|
| Préavis effectué et payé                                                                          | Non                                                                                                    | Oui                             | Non                              | Non                                  | Non                                | Non                                                                             | Non                                                                                | Non                                                                            | Non                                                                                                   | Non                                                                                                    | Non                                                                                                    |
| Préavis non effectué et payé                                                                      | Non                                                                                                    | Oui                             | Non                              | Non                                  | Non                                | Oui                                                                             | Non                                                                                | Oui                                                                            | Non                                                                                                   | Non                                                                                                    | Non                                                                                                    |
| Préavis non effectué et non payé                                                                  | Non                                                                                                    | Oui                             | Non                              | Non                                  | Non                                | Oui                                                                             | Non                                                                                | Oui                                                                            | Non                                                                                                   | Non                                                                                                    | Non                                                                                                    |
| Préavis non effectué non payé dans le cadre d'un<br>contrat de sécurisation professionnelle (CSP) | Non                                                                                                    | Non                             | Non                              | Non                                  | Non                                | Non                                                                             | Non                                                                                | Non                                                                            | Non                                                                                                   | Non                                                                                                    | Non                                                                                                    |
| Préavis non effectué et payé dans le cadre d'un<br>congé de reclassement                          | Non                                                                                                    | Non                             | Non                              | Non                                  | Non                                | Non                                                                             | Non                                                                                | Non                                                                            | Non                                                                                                   | Non                                                                                                    | Non                                                                                                    |
| Préavis non effectué et payé dans le cadre d'un<br>congé de mobilité                              | Non                                                                                                    | Non                             | Non                              | Non                                  | Non                                | Non                                                                             | Non                                                                                | Non                                                                            | Non                                                                                                   | Non                                                                                                    | Non                                                                                                    |
| Délai de prévenance                                                                               | Non                                                                                                    | Non                             | Non                              | Non                                  | Non                                | Non                                                                             | Non                                                                                | Non                                                                            | Non                                                                                                   | Non                                                                                                    | Non                                                                                                    |
| Préavis non effectué et non payé dans le cadre du parcours d'accompagnement personnalisé (PAP)    | Non                                                                                                    | Non                             | Non                              | Non                                  | Non                                | Non                                                                             | Non                                                                                | Non                                                                            | Non                                                                                                   | Non                                                                                                    | Non                                                                                                    |
| Pas de clause de préavis applicable                                                               | Oui                                                                                                    | Oui                             | Oui                              | Oui                                  | Oui                                | Oui                                                                             | Oui                                                                                | Oui                                                                            | Oui                                                                                                   | Oui                                                                                                    | Oui                                                                                                    |

## TYPE DE PRÉAVIS PAR MOTIF DE RUPTURE 4/4 (ÉTAPE 2)

|                                                                                                   | MOTIF DE RUPTURE DE CONTRAT               |                                                               |                                                                         |                                                                         |                                                          |                                                                                                    |                                                                                                    |  |  |  |  |
|---------------------------------------------------------------------------------------------------|-------------------------------------------|---------------------------------------------------------------|-------------------------------------------------------------------------|-------------------------------------------------------------------------|----------------------------------------------------------|----------------------------------------------------------------------------------------------------|----------------------------------------------------------------------------------------------------|--|--|--|--|
| TYPE DE PREAVIS                                                                                   | Rupture<br>conventionne<br>lle collective | Rupture amiable<br>dans le cadre<br>d'un congé de<br>mobilité | Rupture dans<br>le cadre d'un<br>accord de<br>performance<br>collective | Licenciement<br>pour motif<br>spécifique<br>(Art. L.2254-2<br>C. du T.) | Rupture d'un<br>commun accord<br>pour l'entrée en<br>PAP | Licenciement du<br>collaborateur<br>parlementaire<br>(Art.18 et 19 de la<br>loi n° 2017-1339 du<br>15 septembre 2017) | Licenciement pour<br>motif économique<br>suite au refus d'un<br>contrat de<br>sécurisation<br>professionnelle |  |  |  |  |
| Préavis effectué et payé                                                                          | Non                                       | Non                                                           | Oui                                                                     | Oui                                                                     | Non                                                      | Oui                                                                                                    | Oui                                                                                                    |  |  |  |  |
| Préavis non effectué et payé                                                                      | Non                                       | Non                                                           | Oui                                                                     | Oui                                                                     | Non                                                      | Oui                                                                                                    | Oui                                                                                                    |  |  |  |  |
| Préavis non effectué et non payé                                                                  | Non                                       | Non                                                           | Oui                                                                     | Oui                                                                     | Non                                                      | Oui                                                                                                    | Oui                                                                                                    |  |  |  |  |
| Préavis non effectué non payé dans le cadre d'un<br>contrat de sécurisation professionnelle (CSP) | Non                                       | Non                                                           | Non                                                                     | Non                                                                     | Non                                                      | Non                                                                                                    | Non                                                                                                    |  |  |  |  |
| Préavis non effectué et payé dans le cadre d'un<br>congé de reclassement                          | Non                                       | Non                                                           | Non                                                                     | Non                                                                     | Non                                                      | Non                                                                                                    | Oui                                                                                                    |  |  |  |  |
| Préavis non effectué et payé dans le cadre d'un<br>congé de mobilité                              | Non                                       | Oui                                                           | Non                                                                     | Non                                                                     | Non                                                      | Non                                                                                                    | Non                                                                                                    |  |  |  |  |
| Délai de prévenance                                                                               | Non                                       | Non                                                           | Non                                                                     | Non                                                                     | Non                                                      | Non                                                                                                    | Non                                                                                                    |  |  |  |  |
| Préavis non effectué et non payé dans le cadre du<br>parcours d'accompagnement personnalisé (PAP) | Non                                       | Non                                                           | Non                                                                     | Non                                                                     | Oui                                                      | Non                                                                                                    | Non                                                                                                    |  |  |  |  |
| Pas de clause de préavis applicable                                                               | Oui                                       | Non                                                           | Oui                                                                     | Oui                                                                     | Oui                                                      | Oui                                                                                                    | Oui                                                                                                    |  |  |  |  |

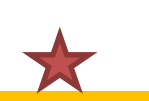

## TYPE D'INDEMNITÉ PAR MOTIF DE RUPTURE 1/4 (ÉTAPE 4) 🗡

|                                                                                                    | MOTIF DE RUPTURE DE CONTRAT                                                          |                                                                       |                                          |                                                           |                                     |                                                     |                                                                                                    |                                                                         |                                                                                                    |                                                                  |                                                              |
|----------------------------------------------------------------------------------------------------|--------------------------------------------------------------------------------------|-----------------------------------------------------------------------|------------------------------------------|-----------------------------------------------------------|-------------------------------------|-----------------------------------------------------|----------------------------------------------------------------------------------------------------|-------------------------------------------------------------------------|----------------------------------------------------------------------------------------------------|------------------------------------------------------------------|--------------------------------------------------------------|
| TYPE D'INDEMNITÉ                                                                                                    | Licenciement suite<br>à liquidation<br>judiciaire ou à<br>redressement<br>judiciaire | Licenciement<br>suite à fermeture<br>définitive de<br>l'établissement | Licenciement<br>pour motif<br>économique | Licenciement<br>pour fin de<br>chantier ou<br>d'opération | Licenciement<br>pour autre<br>motif | Autre fin de<br>contrat pour<br>motif<br>économique | Rupture pour motif<br>économique dans le<br>cadre d'un contrat de<br>sécurisation<br>professionnelle CSP | Fin de contrat à<br>durée déterminée<br>ou fin d'accueil<br>occasionnel | Rupture anticipée d'un CDD<br>ou d'un contrat de mission<br>en cas d'inaptitude physique<br>constatée par le médecin du<br>travail | Fin de<br>période<br>d'essai à<br>l'initiative de<br>l'employeur | Fin de<br>période<br>d'essai à<br>l'initiative du<br>salarié |
| Indemnité spécifique de rupture<br>conventionnelle                                                                                  | Non                                                                                  | Non                                                                   | Non                                      | Non                                                       | Non                                 | Non                                                 | Non                                                                                                    | Non                                                                     | Non                                                                                                    | Non                                                              | Non                                                          |
| Indemnité versée à l'occasion de la cessation<br>forcée des fonctions des mandataires sociaux                                       | Oui                                                                                  | Oui                                                                   | Oui                                      | Oui                                                       | Oui                                 | Oui                                                 | Oui                                                                                                    | Oui                                                                     | Oui                                                                                                    | Oui                                                              | Non                                                          |
| Indemnité légale de mise à la retraite par<br>l'employeur                                                                           | Non                                                                                  | Non                                                                   | Non                                      | Non                                                       | Non                                 | Non                                                 | Non                                                                                                    | Non                                                                     | Non                                                                                                    | Non                                                              | Non                                                          |
| Indemnité conventionnelle de mise à la retraite par l'employeur                                                                     | Non                                                                                  | Non                                                                   | Non                                      | Non                                                       | Non                                 | Non                                                 | Non                                                                                                    | Non                                                                     | Non                                                                                                    | Non                                                              | Non                                                          |
| Indemnité légale de départ à la retraite du<br>salarié                                                                              | Non                                                                                  | Non                                                                   | Non                                      | Non                                                       | Non                                 | Non                                                 | Non                                                                                                    | Non                                                                     | Non                                                                                                    | Non                                                              | Non                                                          |
| Indemnité conventionnelle de départ à la retraite du salarié                                                                        | Non                                                                                  | Non                                                                   | Non                                      | Non                                                       | Non                                 | Non                                                 | Non                                                                                                    | Non                                                                     | Non                                                                                                    | Non                                                              | Non                                                          |
| Indemnité légale de licenciement                                                                                                    | Oui                                                                                  | Oui                                                                   | Oui                                      | Oui                                                       | Oui                                 | Oui                                                 | Oui                                                                                                    | Non                                                                     | Non                                                                                                    | Non                                                              | Non                                                          |
| Indemnité légale supplémentaire de<br>licenciement                                                                                  | Oui                                                                                  | Oui                                                                   | Oui                                      | Oui                                                       | Oui                                 | Oui                                                 | Oui                                                                                                    | Non                                                                     | Non                                                                                                    | Non                                                              | Non                                                          |
| Indemnité légale spéciale de licenciement                                                                                           | Non                                                                                  | Non                                                                   | Non                                      | Non                                                       | Non                                 | Non                                                 | Non                                                                                                    | Non                                                                     | Non                                                                                                    | Non                                                              | Non                                                          |
| Indemnité légale spécifique de licenciement                                                                                         | Oui                                                                                  | Oui                                                                   | Oui                                      | Oui                                                       | Oui                                 | Oui                                                 | Oui                                                                                                    | Non                                                                     | Non                                                                                                    | Non                                                              | Non                                                          |
| Indemnité légale de fin de CDD                                                                                                    | Non                                                                                  | Non                                                                   | Non                                      | Non                                                       | Non                                 | Non                                                 | Non                                                                                                    | Oui                                                                     | Oui                                                                                                    | Non                                                              | Non                                                          |
| Indemnité légale due aux journalistes                                                                                               | Oui                                                                                  | Oui                                                                   | Oui                                      | Oui                                                       | Oui                                 | Oui                                                 | Oui                                                                                                    | Oui                                                                     | Oui                                                                                                    | Non                                                              | Non                                                          |
| Indemnité légale de clientèle                                                                                                    | Oui                                                                                  | Oui                                                                   | Oui                                      | Oui                                                       | Oui                                 | Oui                                                 | Oui                                                                                                    | Oui                                                                     | Oui                                                                                                    | Non                                                              | Non                                                          |
| Indemnité légale due au personnel naviguant de l'aviation civile                                                                    | Oui                                                                                  | Oui                                                                   | Oui                                      | Oui                                                       | Oui                                 | Oui                                                 | Oui                                                                                                    | Oui                                                                     | Oui                                                                                                    | Non                                                              | Non                                                          |
| Indemnité légale versée à l'apprenti                                                                                                | Non                                                                                  | Non                                                                   | Non                                      | Non                                                       | Non                                 | Non                                                 | Non                                                                                                    | Non                                                                     | Non                                                                                                    | Non                                                              | Non                                                          |
| Dommages et intérêts dus à la non remise du<br>contrat ou dus à un CDD ou à une rupture de<br>période d'essai (délai de prévenance) | Non                                                                                  | Non                                                                   | Non                                      | Non                                                       | Non                                 | Non                                                 | Non                                                                                                    | Non                                                                     | Non                                                                                                    | Oui                                                              | Non                                                          |
| Indemnité due en raison d'un sinistre                                                                                               | Non                                                                                  | Non                                                                   | Non                                      | Non                                                       | Non                                 | Non                                                 | Non                                                                                                    | Non                                                                     | Non                                                                                                    | Non                                                              | Non                                                          |
| Indemnité suite à clause de non concurrence                                                                                         | Oui                                                                                  | Oui                                                                   | Oui                                      | Oui                                                       | Oui                                 | Oui                                                 | Oui                                                                                                    | Oui                                                                     | Oui                                                                                                    | Oui                                                              | Oui                                                          |
| Indemnité compensatrice de congés payés                                                                                             | Oui                                                                                  | Oui                                                                   | Oui                                      | Oui                                                       | Oui                                 | Oui                                                 | Oui                                                                                                    | Oui                                                                     | Oui                                                                                                    | Oui                                                              | Oui                                                          |
| Indemnité conventionnelle (supplémentaire<br>aux indemnités légales)                                                                | Oui                                                                                  | Oui                                                                   | Oui                                      | Oui                                                       | Oui                                 | Oui                                                 | Oui                                                                                                    | Non                                                                     | Non                                                                                                    | Non                                                              | Non                                                          |
| Indemnité transactionnelle                                                                                                    | Oui                                                                                  | Oui                                                                   | Oui                                      | Oui                                                       | Oui                                 | Oui                                                 | Oui                                                                                                    | Oui                                                                     | Oui                                                                                                    | Oui                                                              | Oui                                                          |
| Indemnité compensatrice des droits acquis<br>dans le cadre d'un compte épargne temps                                                | Oui                                                                                  | Oui                                                                   | Oui                                      | Oui                                                       | Oui                                 | Oui                                                 | Oui                                                                                                    | Oui                                                                     | Oui                                                                                                    | Oui                                                              | Oui                                                          |
| Indemnité compensatrice de préavis pour<br>inaptitude suite AT ou Maladie<br>Professionnelle                                        | Non                                                                                  | Non                                                                   | Non                                      | Non                                                       | Non                                 | Non                                                 | Non                                                                                                    | Non                                                                     | Oui                                                                                                    | Non                                                              | Non                                                          |
| Indemnité forfaitaire de conciliation<br>prud'homale                                                                                | Oui                                                                                  | Oui                                                                   | Oui                                      | Oui                                                       | Oui                                 | Oui                                                 | Oui                                                                                                    | Non                                                                     | Non                                                                                                    | Non                                                              | Non                                                          |

## TYPE D'INDEMNITÉ PAR MOTIF DE RUPTURE 2/4 (ÉTAPE 4)

|                                                                                                    | MOTIF DE RUPTURE DE CONTRAT                                                                                                    |                                                                                                    |                                       |                                                         |                            |                                                                        |           |                                           |                                                |                                   |                                                                                                    |
|----------------------------------------------------------------------------------------------------|----------------------------------------------------------------------------------------------------|----------------------------------------------------------------------------------------------------|---------------------------------------|---------------------------------------------------------|----------------------------|------------------------------------------------------------------------|-----------|-------------------------------------------|------------------------------------------------|-----------------------------------|----------------------------------------------------------------------------------------------------|
| TYPE D'INDEMNITÉ                                                                                                    | Rupture anticipée<br>d'un CDD, d'un<br>contrat<br>d'apprentissage<br>ou d'un contrat<br>de mission à<br>l'initiative de<br>l'employeur | Rupture anticipée<br>d'un CDD, d'un<br>contrat<br>d'apprentissage<br>ou d'un contrat<br>de mission à<br>l'initiative du<br>salarié | Mise à la retraite<br>par l'employeur | Départ à la<br>retraite à<br>l'initiative du<br>salarié | Rupture<br>conventionnelle | Prise d'acte de la<br>rupture du<br>contrat de travail<br>d'un salarié | Démission | Décès de<br>l'employeur ou<br>internement | Décès du salarié /<br>rupture force<br>majeure | Fin de contrat<br>d'apprentissage | Rupture de<br>contrat de travail<br>ou d'un contrat<br>de mission pour<br>force majeure ou<br>fait du prince |
| Indemnité spécifique de rupture<br>conventionnelle                                                                                  | Non                                                                                                    | Non                                                                                                    | Non                                   | Non                                                     | Oui                        | Non                                                                    | Non       | Non                                       | Non                                            | Non                               | Non                                                                                                    |
| Indemnité versée à l'occasion de la cessation<br>forcée des fonctions des mandataires sociaux                                       | Oui                                                                                                    | Non                                                                                                    | Oui                                   | Non                                                     | Non                        | Oui                                                                    | Non       | Non                                       | Oui                                            | Non                               | Oui                                                                                                    |
| Indemnité légale de mise à la retraite par<br>l'employeur                                                                           | Non                                                                                                    | Non                                                                                                    | Oui                                   | Non                                                     | Non                        | Non                                                                    | Non       | Non                                       | Non                                            | Non                               | Non                                                                                                    |
| Indemnité conventionnelle de mise à la retraite<br>par l'employeur                                                                  | Non                                                                                                    | Non                                                                                                    | Oui                                   | Non                                                     | Non                        | Non                                                                    | Non       | Non                                       | Non                                            | Non                               | Non                                                                                                    |
| Indemnité légale de départ à la retraite du<br>salarié                                                                              | Non                                                                                                    | Non                                                                                                    | Non                                   | Oui                                                     | Non                        | Non                                                                    | Non       | Non                                       | Non                                            | Non                               | Non                                                                                                    |
| Indemnité conventionnelle de départ à la retraite du salarié                                                                        | Non                                                                                                    | Non                                                                                                    | Non                                   | Oui                                                     | Non                        | Non                                                                    | Non       | Non                                       | Non                                            | Non                               | Non                                                                                                    |
| Indemnité légale de licenciement                                                                                                    | Non                                                                                                    | Non                                                                                                    | Non                                   | Non                                                     | Non                        | Oui                                                                    | Non       | Non                                       | Non                                            | Non                               | Non                                                                                                    |
| Indemnité légale supplémentaire de licenciement                                                                                     | Non                                                                                                    | Non                                                                                                    | Non                                   | Non                                                     | Non                        | Oui                                                                    | Non       | Non                                       | Non                                            | Non                               | Non                                                                                                    |
| Indemnité légale spéciale de licenciement                                                                                           | Non                                                                                                    | Non                                                                                                    | Non                                   | Non                                                     | Non                        | Non                                                                    | Non       | Non                                       | Non                                            | Non                               | Non                                                                                                    |
| Indemnité légale spécifique de licenciement                                                                                         | Non                                                                                                    | Non                                                                                                    | Non                                   | Non                                                     | Non                        | Non                                                                    | Non       | Non                                       | Non                                            | Non                               | Non                                                                                                    |
| Indemnité légale de fin de CDD                                                                                                    | Oui                                                                                                    | Non                                                                                                    | Non                                   | Non                                                     | Non                        | Non                                                                    | Non       | Non                                       | Non                                            | Non                               | Oui                                                                                                    |
| Indemnité légale due aux journalistes                                                                                               | Oui                                                                                                    | Non                                                                                                    | Oui                                   | Oui                                                     | Oui                        | Non                                                                    | Oui       | Oui                                       | Oui                                            | Non                               | Oui                                                                                                    |
| Indemnité légale de clientèle                                                                                                    | Oui                                                                                                    | Non                                                                                                    | Oui                                   | Oui                                                     | Oui                        | Non                                                                    | Non       | Oui                                       | Oui                                            | Oui                               | Oui                                                                                                    |
| Indemnité légale due au personnel naviguant de l'aviation civile                                                                    | Non                                                                                                    | Non                                                                                                    | Oui                                   | Oui                                                     | Oui                        | Non                                                                    | Non       | Oui                                       | Oui                                            | Non                               | Non                                                                                                    |
| Indemnité légale versée à l'apprenti                                                                                                | Oui                                                                                                    | Non                                                                                                    | Non                                   | Non                                                     | Non                        | Non                                                                    | Non       | Non                                       | Non                                            | Oui                               | Non                                                                                                    |
| Dommages et intérêts dus à la non remise du<br>contrat ou dus à un CDD ou à une rupture de<br>période d'essai (délai de prévenance) | Oui                                                                                                    | Non                                                                                                    | Non                                   | Non                                                     | Non                        | Non                                                                    | Non       | Non                                       | Non                                            | Non                               | Oui                                                                                                    |
| Indemnité due en raison d'un sinistre                                                                                               | Non                                                                                                    | Non                                                                                                    | Non                                   | Non                                                     | Non                        | Non                                                                    | Non       | Non                                       | Non                                            | Non                               | Non                                                                                                    |
| Indemnité suite à clause de non concurrence                                                                                         | Oui                                                                                                    | Oui                                                                                                    | Oui                                   | Oui                                                     | Oui                        | Oui                                                                    | Oui       | Oui                                       | Non                                            | Oui                               | Oui                                                                                                    |
| Indemnité compensatrice de congés payés                                                                                             | Oui                                                                                                    | Oui                                                                                                    | Oui                                   | Oui                                                     | Oui                        | Oui                                                                    | Oui       | Oui                                       | Oui                                            | Oui                               | Oui                                                                                                    |
| Indemnité conventionnelle (supplémentaire aux indemnités légales)                                                                   | Oui                                                                                                    | Oui                                                                                                    | Oui                                   | Oui                                                     | Oui                        | Non                                                                    | Oui       | Oui                                       | Oui                                            | Oui                               | Oui                                                                                                    |
| Indemnité transactionnelle                                                                                                    | Oui                                                                                                    | Oui                                                                                                    | Oui                                   | Oui                                                     | Oui                        | Non                                                                    | Non       | Oui                                       | Oui                                            | Non                               | Oui                                                                                                    |
| Indemnité compensatrice des droits acquis dans<br>le cadre d'un compte épargne temps                                                | Oui                                                                                                    | Oui                                                                                                    | Oui                                   | Oui                                                     | Oui                        | Oui                                                                    | Oui       | Oui                                       | Oui                                            | Non                               | Oui                                                                                                    |
| Indemnité compensatrice de préavis pour<br>inaptitude suite AT ou Maladie Professionnelle                                           | Non                                                                                                    | Non                                                                                                    | Non                                   | Non                                                     | Non                        | Non                                                                    | Non       | Non                                       | Non                                            | Non                               | Non                                                                                                    |
| Indemnité forfaitaire de conciliation<br>prud'homale                                                                                | Non                                                                                                    | Non                                                                                                    | Non                                   | Non                                                     | Non                        | Non                                                                    | Non       | Oui                                       | Non                                            | Non                               | Non                                                                                                    |

 $\star$ 

## TYPE D'INDEMNITÉ PAR MOTIF DE RUPTURE 3/4 (ÉTAPE 4)

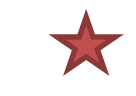

|                                                                                                    | MOTIF DE RUPTURE DE CONTRAT                                                                                |                                 |                                  |                                   |                                    |                                                                                 |                                                                          |                                                                      |                                                                                                    |                                                                                                    |                                                                                                    |
|----------------------------------------------------------------------------------------------------|----------------------------------------------------------------------------------------------------|---------------------------------|----------------------------------|-----------------------------------|------------------------------------|---------------------------------------------------------------------------------|--------------------------------------------------------------------------|----------------------------------------------------------------------|----------------------------------------------------------------------------------------------------|----------------------------------------------------------------------------------------------------|----------------------------------------------------------------------------------------------------|
| TYPE D'INDEMNITÉ                                                                                                    | Rupture d'un<br>commun accord<br>du CDD, du<br>contrat<br>d'apprentissage<br>ou d'un contrat de<br>mission | Licenciement<br>convention CATS | Licenciement<br>pour faute grave | Licenciement pour<br>faute lourde | Licenciement pour<br>force majeure | Licenciement<br>pour inaptitude<br>physique<br>d'origine non<br>professionnelle | Licenciement pour<br>inaptitude<br>physique d'origine<br>professionnelle | Licenciement<br>suite à décision<br>d'une autorité<br>administrative | Rupture<br>anticipée du<br>contrat de<br>travail ou d'un<br>contrat de<br>mission pour<br>faute grave | Rupture<br>anticipée du<br>contrat de<br>travail ou d'un<br>contrat de<br>mission pour<br>faute lourde | Rupture<br>anticipée d'un<br>contrat de<br>travail ou d'un<br>contrat de<br>mission suite à<br>fermeture de<br>l'établissement |
| Indemnité spécifique de rupture<br>conventionnelle                                                                                  | Non                                                                                                    | Non                             | Non                              | Non                               | Non                                | Non                                                                             | Non                                                                      | Non                                                                  | Non                                                                                                   | Non                                                                                                    | Non                                                                                                    |
| Indemnité versée à l'occasion de la cessation<br>forcée des fonctions des mandataires sociaux                                       | Non                                                                                                    | Oui                             | Non                              | Non                               | Oui                                | Oui                                                                             | Oui                                                                      | Oui                                                                  | Non                                                                                                   | Non                                                                                                    | Oui                                                                                                    |
| Indemnité légale de mise à la retraite par<br>l'employeur                                                                           | Non                                                                                                    | Non                             | Non                              | Non                               | Non                                | Non                                                                             | Non                                                                      | Non                                                                  | Non                                                                                                   | Non                                                                                                    | Non                                                                                                    |
| Indemnité conventionnelle de mise à la retraite<br>par l'employeur                                                                  | Non                                                                                                    | Non                             | Non                              | Non                               | Non                                | Non                                                                             | Non                                                                      | Non                                                                  | Non                                                                                                   | Non                                                                                                    | Non                                                                                                    |
| Indemnité légale de départ à la retraite du salarié                                                                                 | Non                                                                                                    | Non                             | Non                              | Non                               | Non                                | Non                                                                             | Non                                                                      | Non                                                                  | Non                                                                                                   | Non                                                                                                    | Non                                                                                                    |
| Indemnité conventionnelle de départ à la retraite du salarié                                                                        | Non                                                                                                    | Non                             | Non                              | Non                               | Non                                | Non                                                                             | Non                                                                      | Non                                                                  | Non                                                                                                   | Non                                                                                                    | Non                                                                                                    |
| Indemnité légale de licenciement                                                                                                    | Non                                                                                                    | Oui                             | Non                              | Non                               | Non                                | Oui                                                                             | Non                                                                      | Oui                                                                  | Non                                                                                                   | Non                                                                                                    | Non                                                                                                    |
| Indemnité légale supplémentaire de licenciement                                                                                     | Non                                                                                                    | Oui                             | Non                              | Non                               | Non                                | Oui                                                                             | Non                                                                      | Oui                                                                  | Non                                                                                                   | Non                                                                                                    | Non                                                                                                    |
| Indemnité légale spéciale de licenciement                                                                                           | Non                                                                                                    | Non                             | Non                              | Non                               | Non                                | Non                                                                             | Oui                                                                      | Non                                                                  | Non                                                                                                   | Non                                                                                                    | Non                                                                                                    |
| Indemnité légale spécifique de licenciement                                                                                         | Non                                                                                                    | Oui                             | Non                              | Non                               | Non                                | Non                                                                             | Non                                                                      | Non                                                                  | Non                                                                                                   | Non                                                                                                    | Non                                                                                                    |
| Indemnité légale de fin de CDD                                                                                                    | Oui                                                                                                    | Non                             | Non                              | Non                               | Non                                | Non                                                                             | Non                                                                      | Non                                                                  | Non                                                                                                   | Non                                                                                                    | Oui                                                                                                    |
| Indemnité légale due aux journalistes                                                                                               | Non                                                                                                    | Oui                             | Oui                              | Oui                               | Oui                                | Oui                                                                             | Oui                                                                      | Oui                                                                  | Oui                                                                                                   | Non                                                                                                    | Oui                                                                                                    |
| Indemnité légale de clientèle                                                                                                    | Non                                                                                                    | Oui                             | Non                              | Non                               | Oui                                | Oui                                                                             | Oui                                                                      | Oui                                                                  | Non                                                                                                   | Non                                                                                                    | Oui                                                                                                    |
| Indemnité légale due au personnel naviguant de l'aviation civile                                                                    | Non                                                                                                    | Oui                             | Non                              | Non                               | Non                                | Oui                                                                             | Oui                                                                      | Oui                                                                  | Non                                                                                                   | Non                                                                                                    | Oui                                                                                                    |
| Indemnité légale versée à l'apprenti                                                                                                | Oui                                                                                                    | Non                             | Non                              | Non                               | Non                                | Non                                                                             | Non                                                                      | Non                                                                  | Non                                                                                                   | Non                                                                                                    | Oui                                                                                                    |
| Dommages et intérêts dus à la non remise du<br>contrat ou dus à un CDD ou à une rupture de<br>période d'essai (délai de prévenance) | Oui                                                                                                    | Non                             | Non                              | Non                               | Non                                | Non                                                                             | Non                                                                      | Non                                                                  | Non                                                                                                   | Non                                                                                                    | Oui                                                                                                    |
| Indemnité due en raison d'un sinistre                                                                                               | Non                                                                                                    | Non                             | Non                              | Non                               | Oui                                | Non                                                                             | Non                                                                      | Non                                                                  | Non                                                                                                   | Non                                                                                                    | Non                                                                                                    |
| Indemnité suite à clause de non concurrence                                                                                         | Non                                                                                                    | Oui                             | Oui                              | Oui                               | Oui                                | Oui                                                                             | Oui                                                                      | Oui                                                                  | Oui                                                                                                   | Oui                                                                                                    | Oui                                                                                                    |
| Indemnité compensatrice de congés payés                                                                                             | Oui                                                                                                    | Oui                             | Oui                              | Oui                               | Oui                                | Oui                                                                             | Oui                                                                      | Oui                                                                  | Oui                                                                                                   | Oui                                                                                                    | Oui                                                                                                    |
| Indemnité conventionnelle (supplémentaire<br>aux indemnités légales)                                                                | Non                                                                                                    | Oui                             | Oui                              | Oui                               | Oui                                | Oui                                                                             | Oui                                                                      | Oui                                                                  | Oui                                                                                                   | Oui                                                                                                    | Oui                                                                                                    |
| Indemnité transactionnelle                                                                                                    | Oui                                                                                                    | Oui                             | Oui                              | Oui                               | Oui                                | Oui                                                                             | Oui                                                                      | Oui                                                                  | Oui                                                                                                   | Oui                                                                                                    | Oui                                                                                                    |
| Indemnité compensatrice des droits acquis<br>dans le cadre d'un compte épargne temps                                                | Oui                                                                                                    | Oui                             | Oui                              | Oui                               | Oui                                | Oui                                                                             | Oui                                                                      | Oui                                                                  | Oui                                                                                                   | Oui                                                                                                    | Oui                                                                                                    |
| Indemnité compensatrice de préavis pour<br>inaptitude suite AT ou Maladie Professionnelle                                           | Non                                                                                                    | Non                             | Non                              | Non                               | Non                                | Non                                                                             | Oui                                                                      | Non                                                                  | Non                                                                                                   | Non                                                                                                    | Non                                                                                                    |
| Indemnité forfaitaire de conciliation<br>prud'homale                                                                                | Non                                                                                                    | Non                             | Oui                              | Oui                               | Oui                                | Oui                                                                             | Oui                                                                      | Oui                                                                  | Non                                                                                                   | Non                                                                                                    | Non                                                                                                    |

## ANNEXE 5 TYPE D'INDEMNITÉ PAR MOTIF DE RUPTURE 4/4 (ÉTAPE 4)

|                                                                                                    |                                          | MOTIF DE RUPTURE DE CONTRAT                                |                                                                      |                                                                   |                                                     |                                                                                                    |                                                                                                    |  |  |  |  |  |
|----------------------------------------------------------------------------------------------------|------------------------------------------|------------------------------------------------------------|----------------------------------------------------------------------|-------------------------------------------------------------------|-----------------------------------------------------|----------------------------------------------------------------------------------------------------|----------------------------------------------------------------------------------------------------|--|--|--|--|--|
| TYPE D'INDEMNITÉ                                                                                                    | Rupture<br>conventionnelle<br>collective | Rupture amiable<br>dans le cadre d'un<br>congé de mobilité | Rupture dans le cadre<br>d'un accord de<br>performance<br>collective | Licenciement pour<br>motif spécifique<br>(Art. L.2254-2 C. du T.) | Rupture d'un<br>commun accord<br>pour entrée en PAP | Licenciement du<br>collaborateur<br>parlementaire (Art.18<br>et 19 de la loi n° 2017-<br>1339 du 15 septembre<br>2017) | Licenciement pour<br>motif économique suite<br>au refus d'un contrat de<br>sécurisation<br>professionnelle |  |  |  |  |  |
| ndemnité spécifique de rupture conventionnelle                                                                                   | Oui                                      | Non                                                        | Non                                                                  | Non                                                               | Non                                                 | Non                                                                                                    | Non                                                                                                    |  |  |  |  |  |
| ndemnité versée à l'occasion de la cessation forcée des onctions des mandataires sociaux                                         | Non                                      | Oui                                                        | Oui                                                                  | Oui                                                               | Non                                                 | Non                                                                                                    | Oui                                                                                                    |  |  |  |  |  |
| ndemnité légale de mise à la retraite par l'employeur                                                                            | Non                                      | Non                                                        | Non                                                                  | Non                                                               | Non                                                 | Non                                                                                                    | Non                                                                                                    |  |  |  |  |  |
| ndemnité conventionnelle de mise à la retraite par l'employeur                                                                   | Non                                      | Non                                                        | Non                                                                  | Non                                                               | Non                                                 | Non                                                                                                    | Non                                                                                                    |  |  |  |  |  |
| ndemnité légale de départ à la retraite du salarié                                                                               | Non                                      | Non                                                        | Non                                                                  | Non                                                               | Non                                                 | Non                                                                                                    | Non                                                                                                    |  |  |  |  |  |
| ndemnité conventionnelle de départ à la retraite du salarié                                                                      | Non                                      | Non                                                        | Non                                                                  | Non                                                               | Non                                                 | Non                                                                                                    | Non                                                                                                    |  |  |  |  |  |
| ndemnité légale de licenciement                                                                                                  | Non                                      | Oui                                                        | Oui                                                                  | Oui                                                               | Oui                                                 | Oui                                                                                                    | Oui                                                                                                    |  |  |  |  |  |
| ndemnité légale supplémentaire de licenciement                                                                                   | Non                                      | Oui                                                        | Oui                                                                  | Oui                                                               | Oui                                                 | Oui                                                                                                    | Oui                                                                                                    |  |  |  |  |  |
| ndemnité légale spéciale de licenciement                                                                                         | Non                                      | Non                                                        | Non                                                                  | Non                                                               | Non                                                 | Non                                                                                                    | Non                                                                                                    |  |  |  |  |  |
| ndemnité légale spécifique de licenciement                                                                                       | Non                                      | Oui                                                        | Oui                                                                  | Oui                                                               | Oui                                                 | Oui                                                                                                    | Oui                                                                                                    |  |  |  |  |  |
| ndemnité légale de fin de CDD                                                                                                    | Non                                      | Non                                                        | Non                                                                  | Non                                                               | Non                                                 | Non                                                                                                    | Non                                                                                                    |  |  |  |  |  |
| ndemnité légale due aux journalistes                                                                                             | Oui                                      | Oui                                                        | Oui                                                                  | Oui                                                               | Non                                                 | Non                                                                                                    | Oui                                                                                                    |  |  |  |  |  |
| ndemnité légale de clientèle                                                                                                    | Oui                                      | Oui                                                        | Oui                                                                  | Oui                                                               | Non                                                 | Non                                                                                                    | Oui                                                                                                    |  |  |  |  |  |
| ndemnité légale due au personnel naviguant de l'aviation civile                                                                  | Oui                                      | Oui                                                        | Oui                                                                  | Oui                                                               | Non                                                 | Non                                                                                                    | Oui                                                                                                    |  |  |  |  |  |
| ndemnité légale versée à l'apprenti                                                                                              | Non                                      | Non                                                        | Non                                                                  | Non                                                               | Non                                                 | Non                                                                                                    | Non                                                                                                    |  |  |  |  |  |
| Dommages et intérêts dus à la non remise du contrat ou dus à un<br>CDD ou à une rupture de période d'essai (délai de prévenance) | Non                                      | Non                                                        | Non                                                                  | Non                                                               | Non                                                 | Non                                                                                                    | Non                                                                                                    |  |  |  |  |  |
| ndemnité due en raison d'un sinistre                                                                                             | Non                                      | Non                                                        | Non                                                                  | Non                                                               | Non                                                 | Non                                                                                                    | Non                                                                                                    |  |  |  |  |  |
| ndemnité suite à clause de non concurrence                                                                                       | Oui                                      | Oui                                                        | Oui                                                                  | Oui                                                               | Non                                                 | Non                                                                                                    | Oui                                                                                                    |  |  |  |  |  |
| ndemnité compensatrice de congés payés                                                                                           | Oui                                      | Oui                                                        | Oui                                                                  | Oui                                                               | Oui                                                 | Oui                                                                                                    | Oui                                                                                                    |  |  |  |  |  |
| ndemnité conventionnelle (supplémentaire aux indemnités<br>égales)                                                               | Oui                                      | Oui                                                        | Oui                                                                  | Oui                                                               | Oui                                                 | Oui                                                                                                    | Oui                                                                                                    |  |  |  |  |  |
| ndemnité transactionnelle                                                                                                    | Oui                                      | Oui                                                        | Oui                                                                  | Oui                                                               | Oui                                                 | Oui                                                                                                    | Oui                                                                                                    |  |  |  |  |  |
| ndemnité compensatrice des droits acquis dans le cadre d'un<br>compte épargne temps                                              | Oui                                      | Oui                                                        | Oui                                                                  | Oui                                                               | Oui                                                 | Oui                                                                                                    | Oui                                                                                                    |  |  |  |  |  |
| ndemnité compensatrice de préavis pour inaptitude suite AT ou<br>Naladie Professionnelle                                         | Non                                      | Non                                                        | Non                                                                  | Non                                                               | Non                                                 | Non                                                                                                    | Non                                                                                                    |  |  |  |  |  |
| ndemnité forfaitaire de conciliation prud'homale                                                                                 | Non                                      | Qui                                                        | Oui                                                                  | Oui                                                               | Qui                                                 | Oui                                                                                                    | Oui                                                                                                    |  |  |  |  |  |

### Mai 2025

Direction de la communicatio

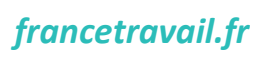

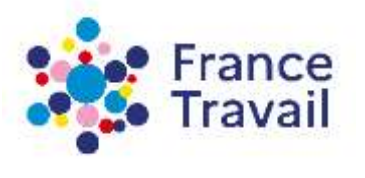